# 座席予約ナビ**とりたろう**の使い方 **Web予約方法**

#### お持ちのスマホ・パソコンなどから、 いつでもどこでも 予約ができます!

※操作画面はイメージです。名称や座席数など、変更になる場合がございます。

| 自主学習席・ビジネス席を予約する  | $\cdots$ P2 $\sim$ P10                                                                                  |
|-------------------|----------------------------------------------------------------------------------------------------|
| オンラインデータベース席を予約する | ···P11~P18                                                                                              |
| 予約内容を確認する         | … P19∼ P20                                                                                              |
| 予約を修正する           | … P 21∼ P 25                                                                                            |
| 予約を取り消す           | …₽26~₽29                                                                                                |
| 自主学習席・ビジネス席を退席する  | …₽30~₽33                                                                                                |
| 同時予約を行う           | …₽34~₽35                                                                                                |
|                   | 自主学習席・ビジネス席を予約する<br>オンラインデータベース席を予約する<br>予約内容を確認する<br>予約を修正する<br>予約を取り消す<br>自主学習席・ビジネス席を退席する<br>同時予約を行う |

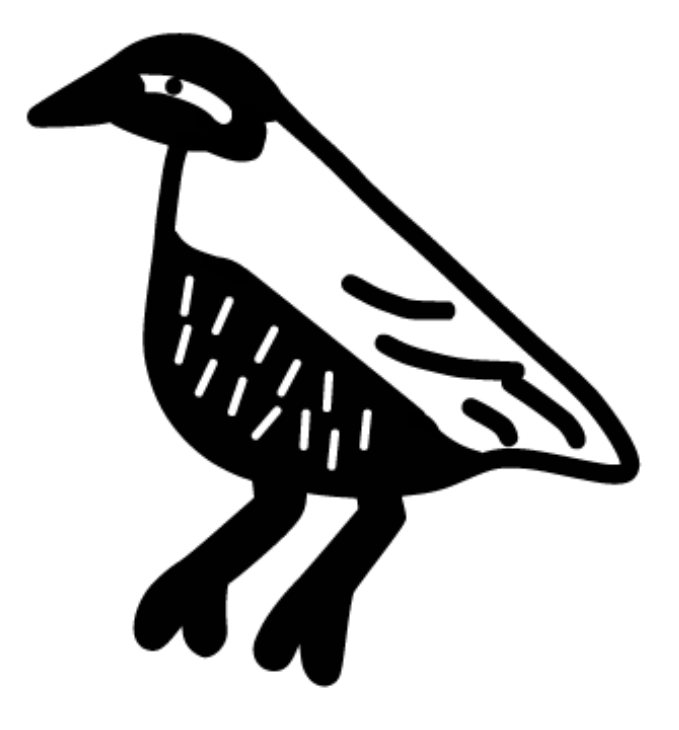

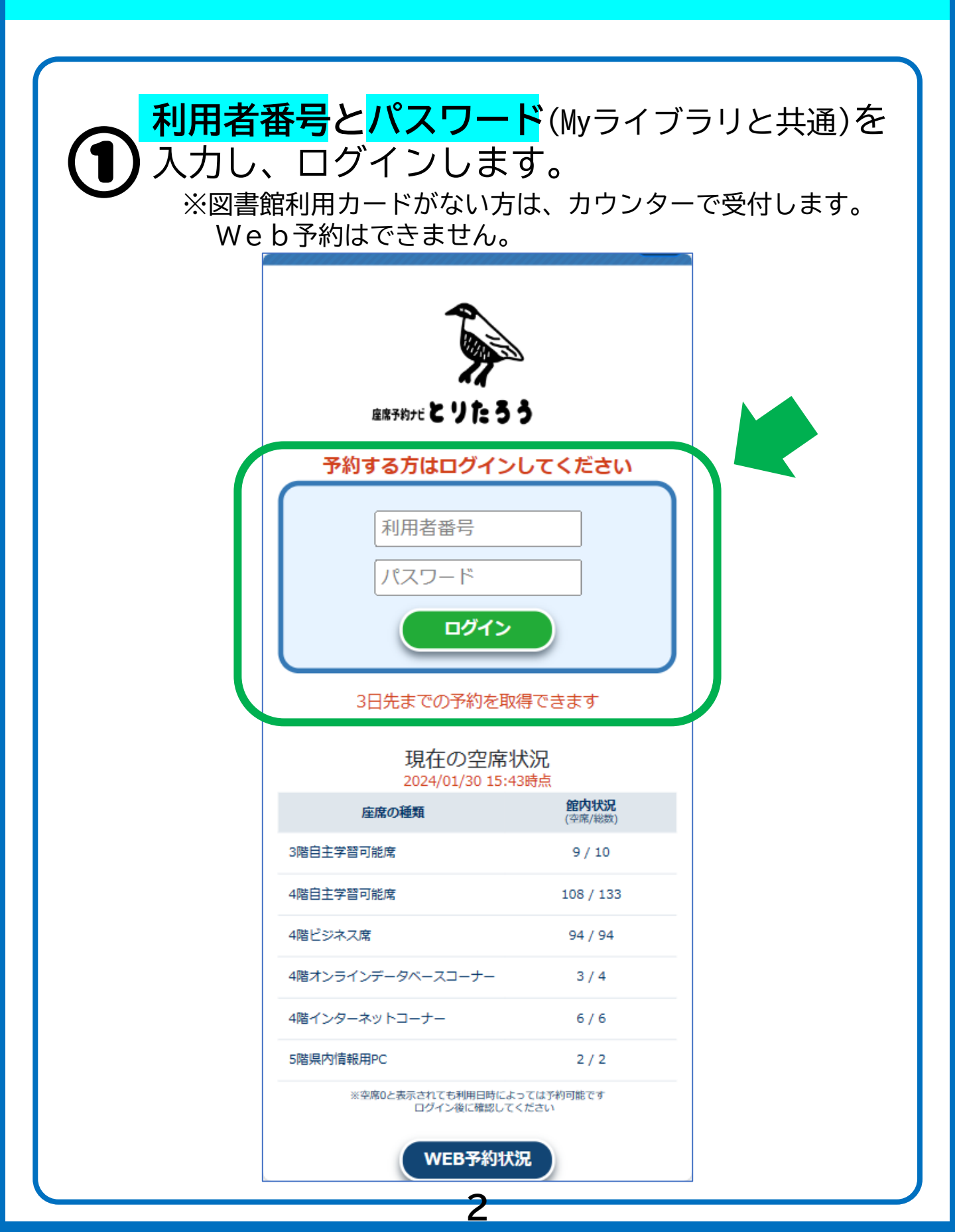

| 2 | <mark>【座席の予約】</mark> をクリックします。 |
|---|--------------------------------|
|   | 沖縄県立図書館 ログアウト                  |
|   | WEB予約メニュー                      |
|   | 予約できるのは1件のみです                  |
|   | 座席の予約                          |
|   | 予約の確認                          |
|   | [予約の確認]で予約の確認・取消ができます          |
|   |                                |
|   |                                |
|   |                                |
|   | 3                              |

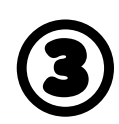

#### 利用上の注意を確認しチェックを入れ、 【**了承する】**をクリックします。

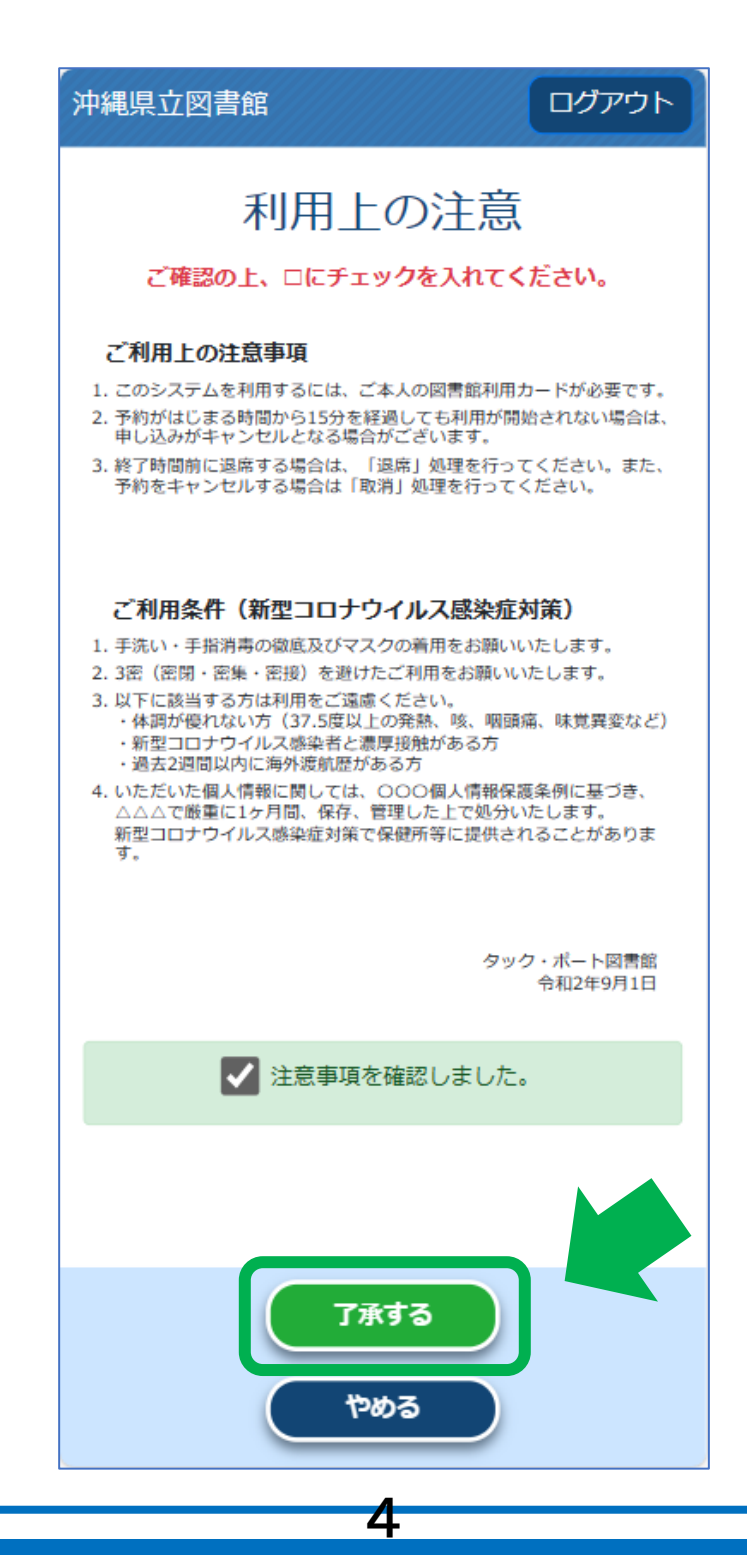

自主学習席・ビジネス席を予約する

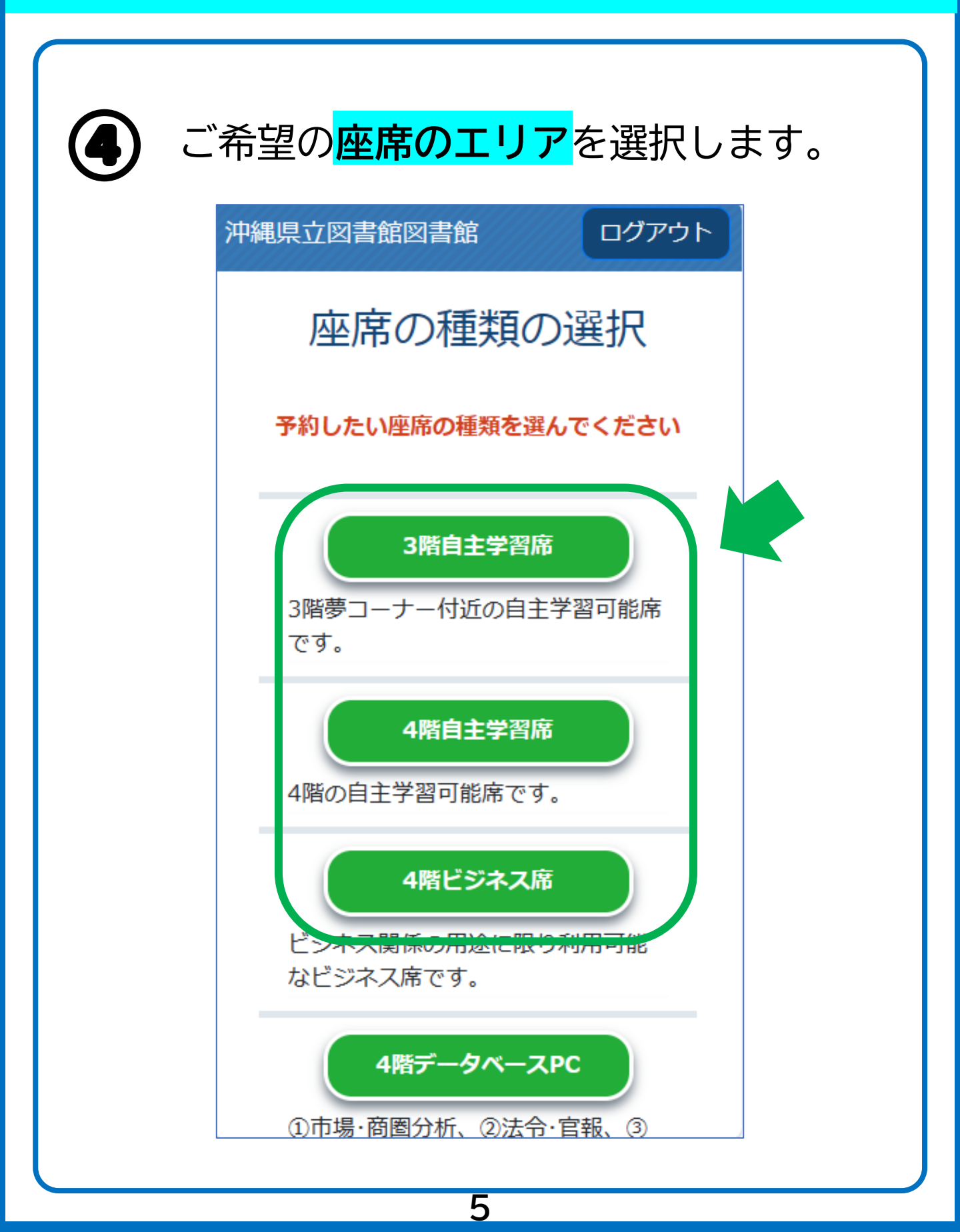

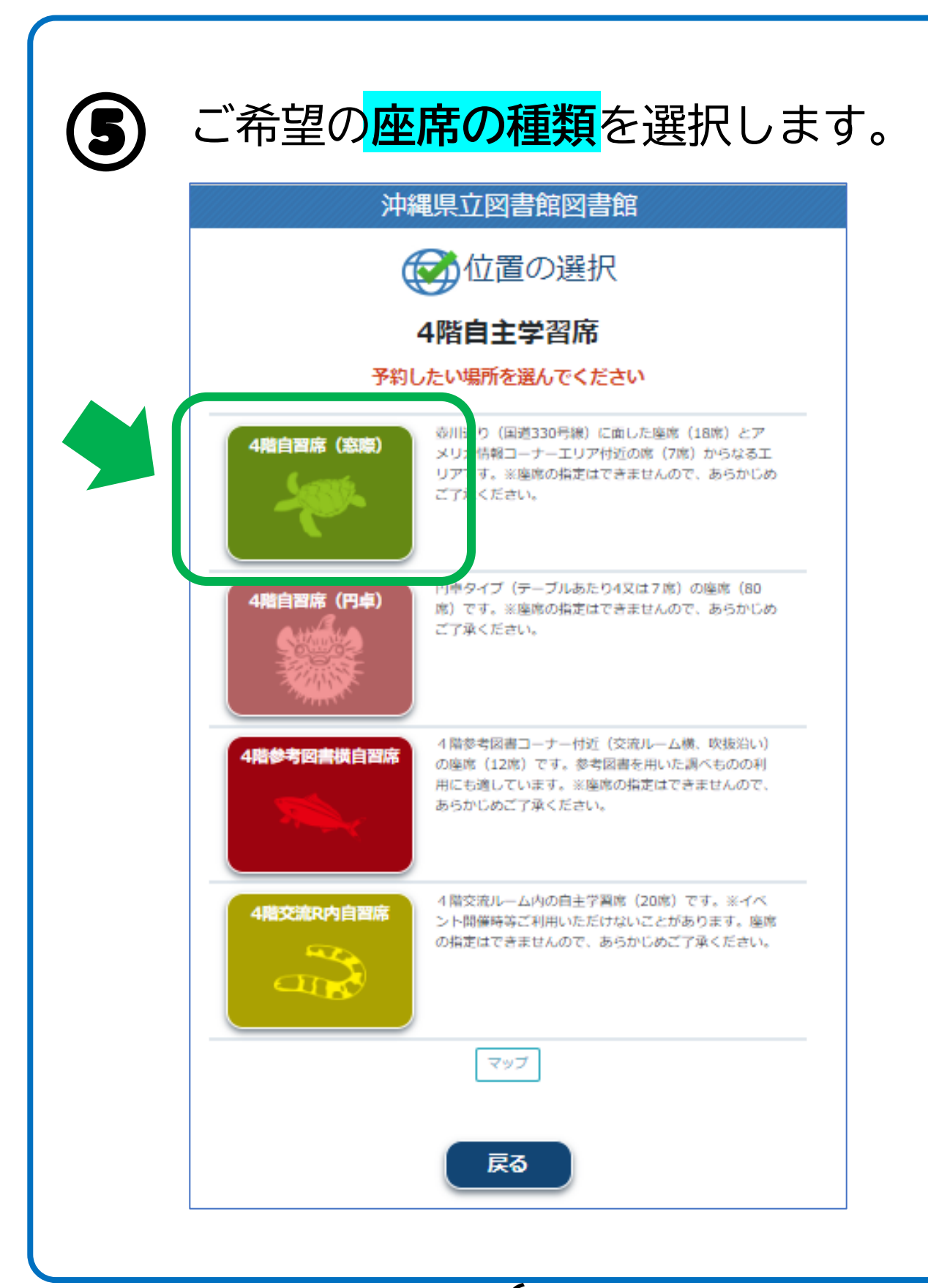

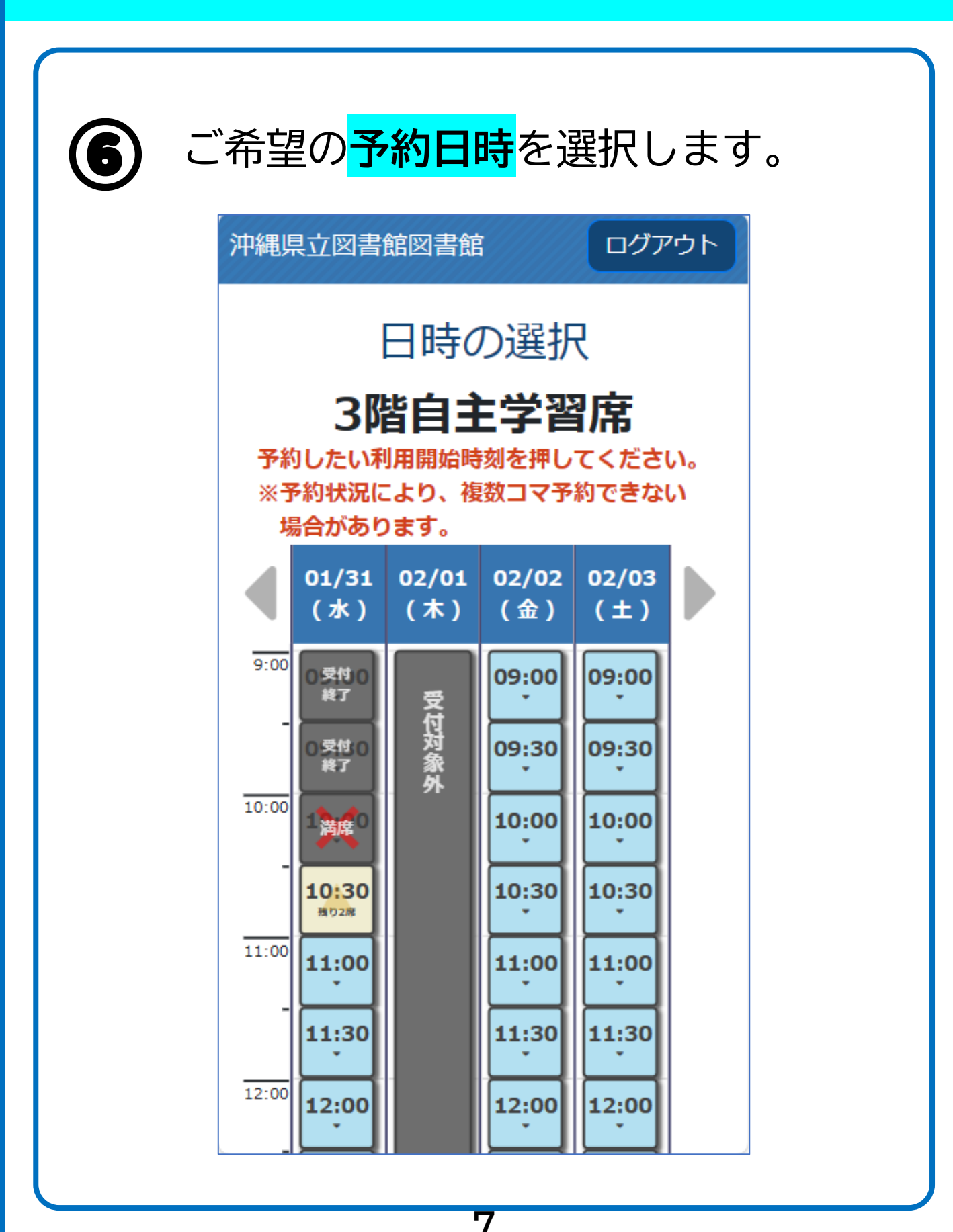

自主学習席・ビジネス席を予約する

7

#### ご希望の<mark>利用時間</mark>を選択します。

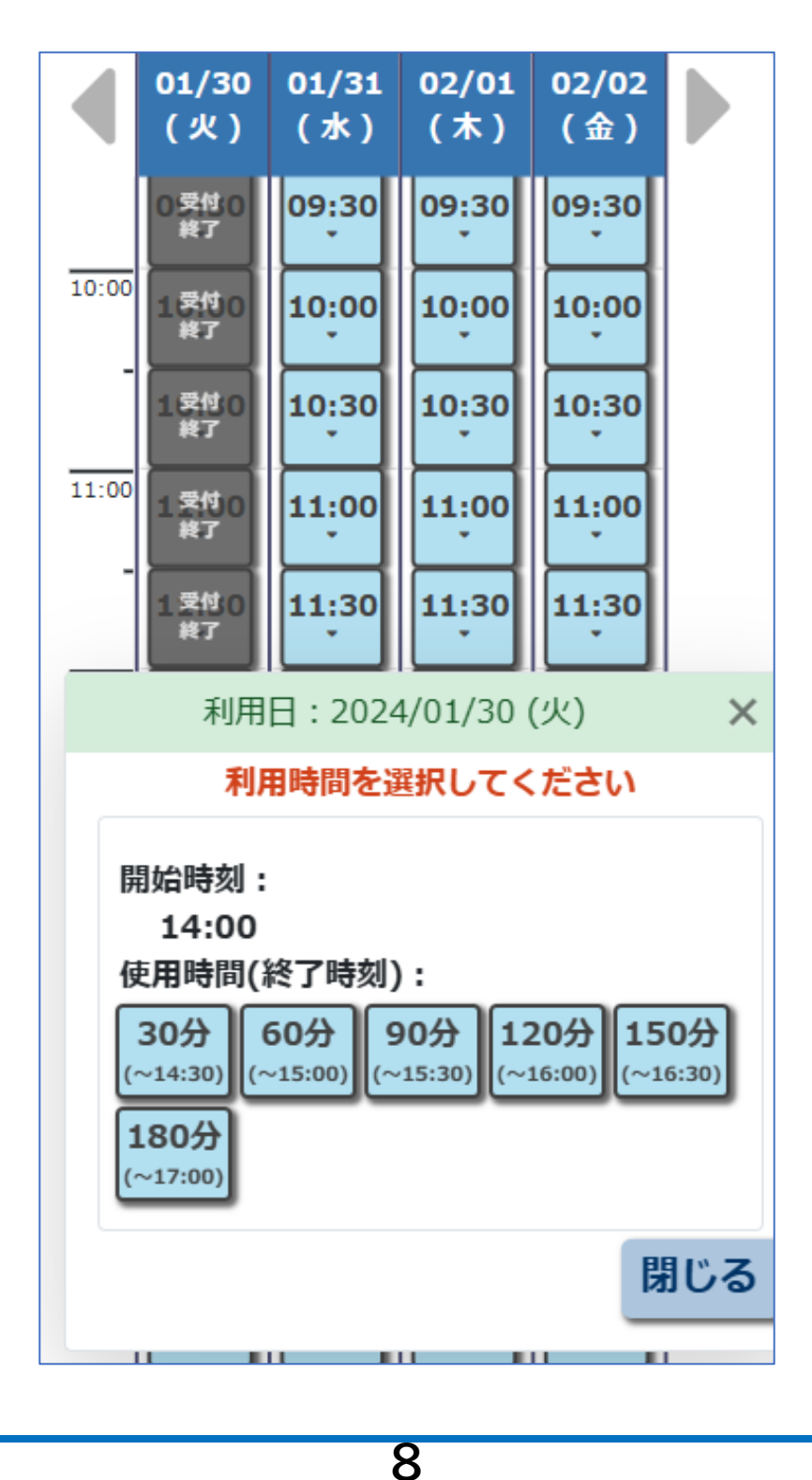

| 多約内容の確認が表示されたら、   【予約する】をクリック |                 |       |  |
|-------------------------------|-----------------|-------|--|
|                               | 沖縄県立図書館図書館      | ログアウト |  |
|                               | 予約内容の           | 確認    |  |
|                               | この内容で予約し        | ますか?  |  |
|                               | 2024/01/30      | )(火)  |  |
|                               | 4階自習席(F         | 円卓)   |  |
|                               | $14:00 \sim 15$ | 5:00  |  |
|                               | <b>₽</b> 3      | 予約する  |  |
|                               | 9               |       |  |

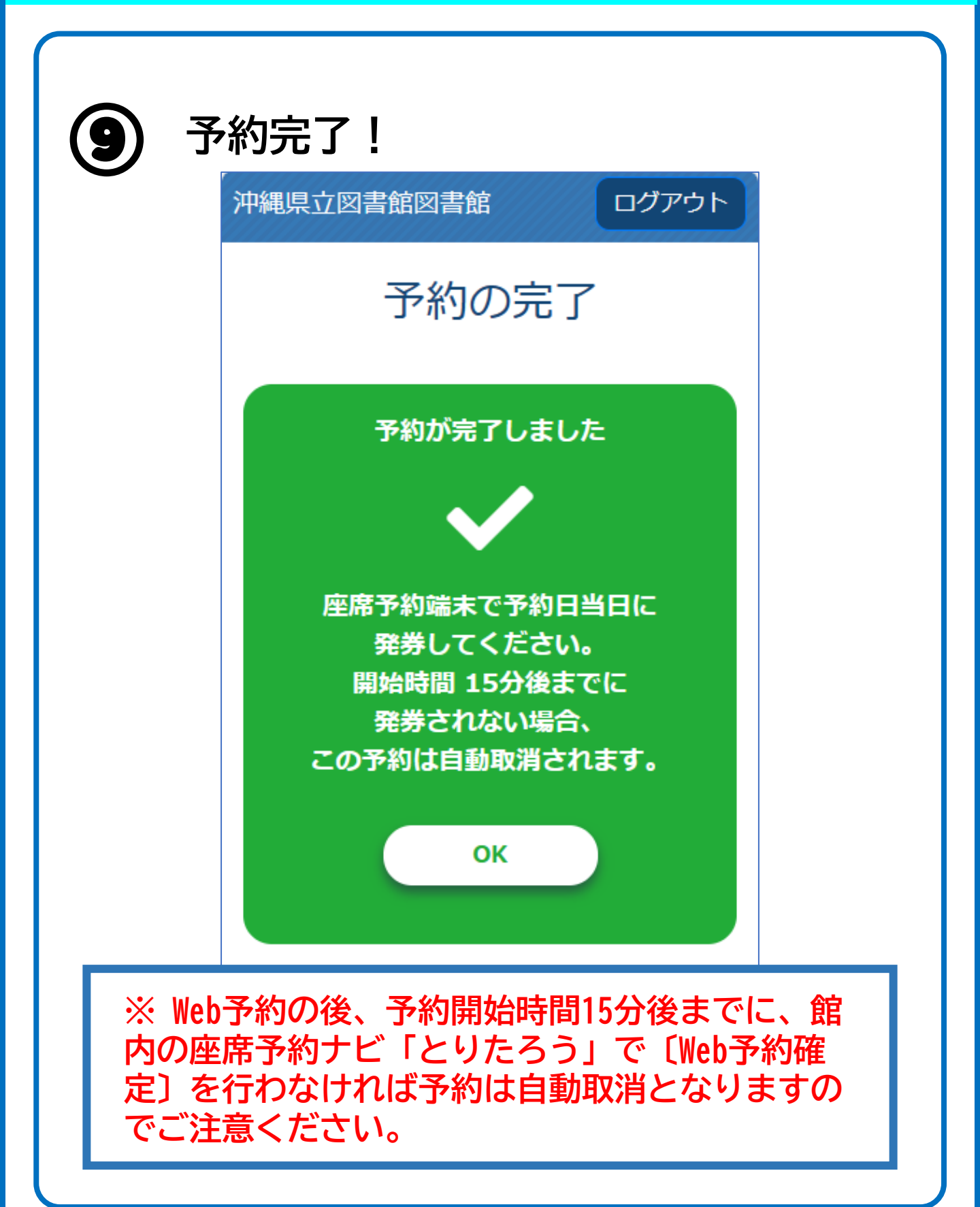

オンラインデータベース席を予約する

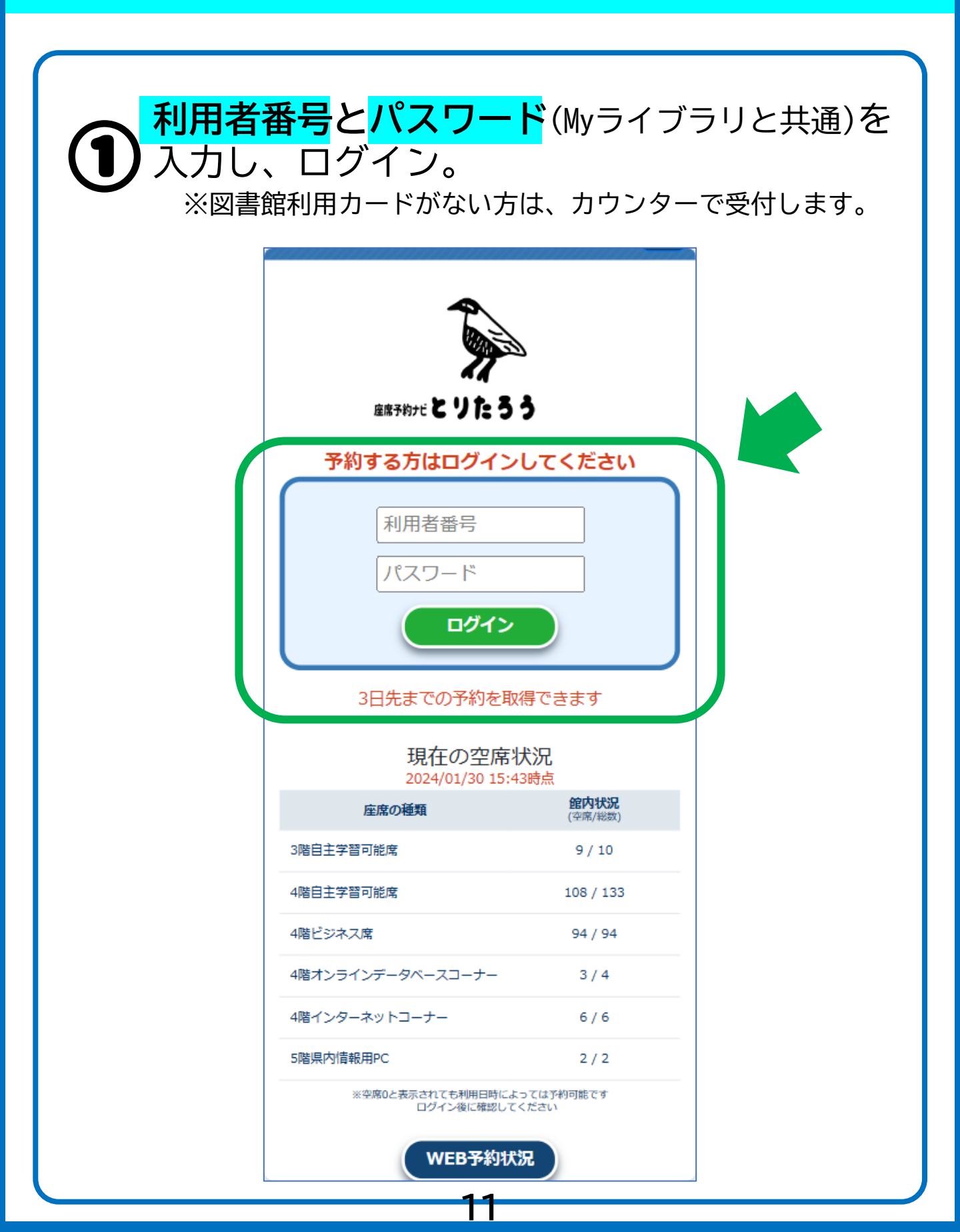

オンラインデータベース席を予約する

| 2 | 【 <mark>座席の予約</mark> 】をクリックします。 |
|---|---------------------------------|
|   | 沖縄県立図書館 ログアウト                   |
|   | WEB予約メニュー                       |
|   | 予約できるのは1件のみです                   |
|   | 座席の予約                           |
|   | 予約の確認                           |
|   | [予約の確認]で予約の確認・取消ができます           |
|   |                                 |
|   |                                 |
|   |                                 |
|   | 12                              |

オンラインデータベース席を予約する

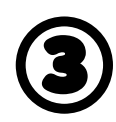

#### 利用上の注意を確認後チェックを入れ、 【**了承する】**をクリックします。

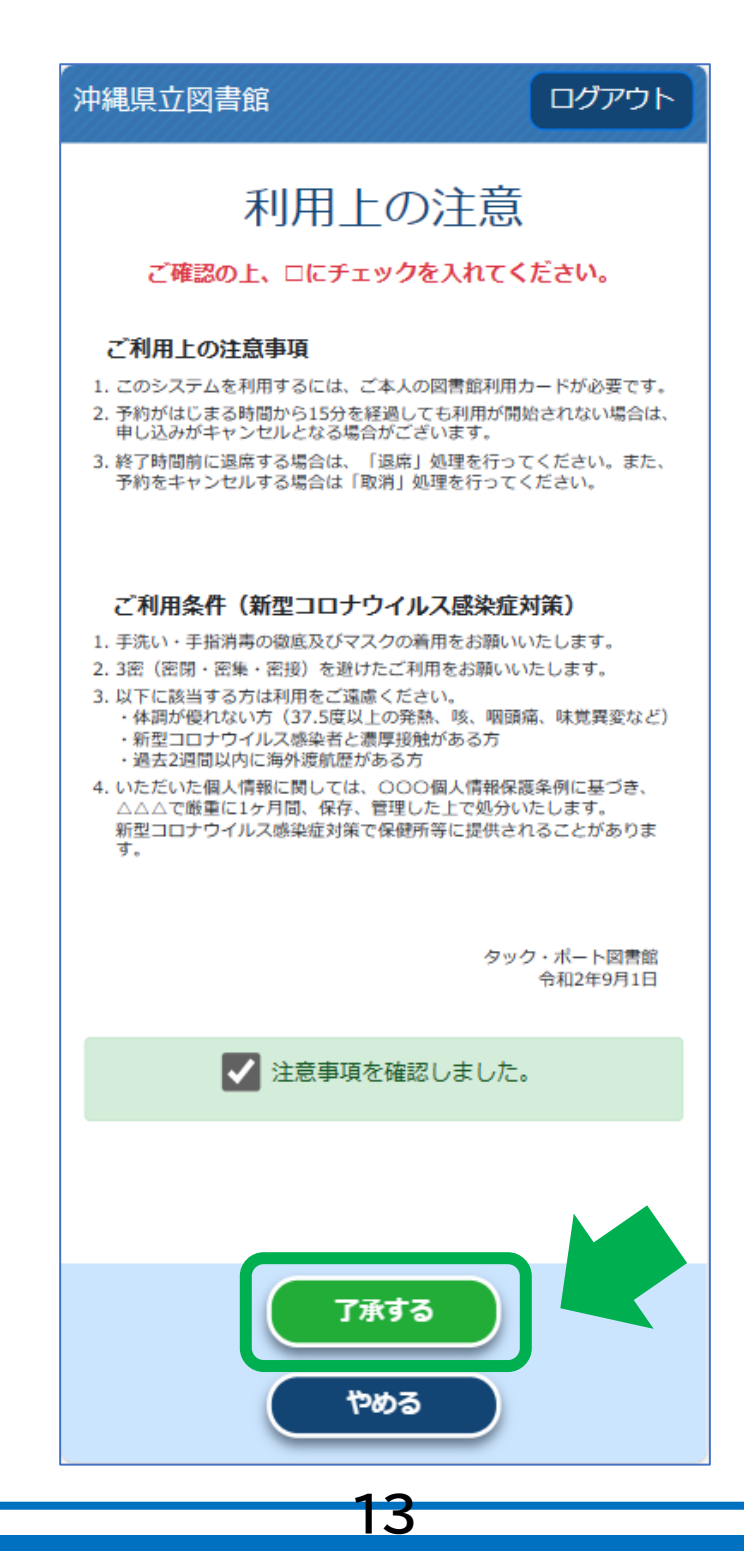

オンラインデータベース席を予約する

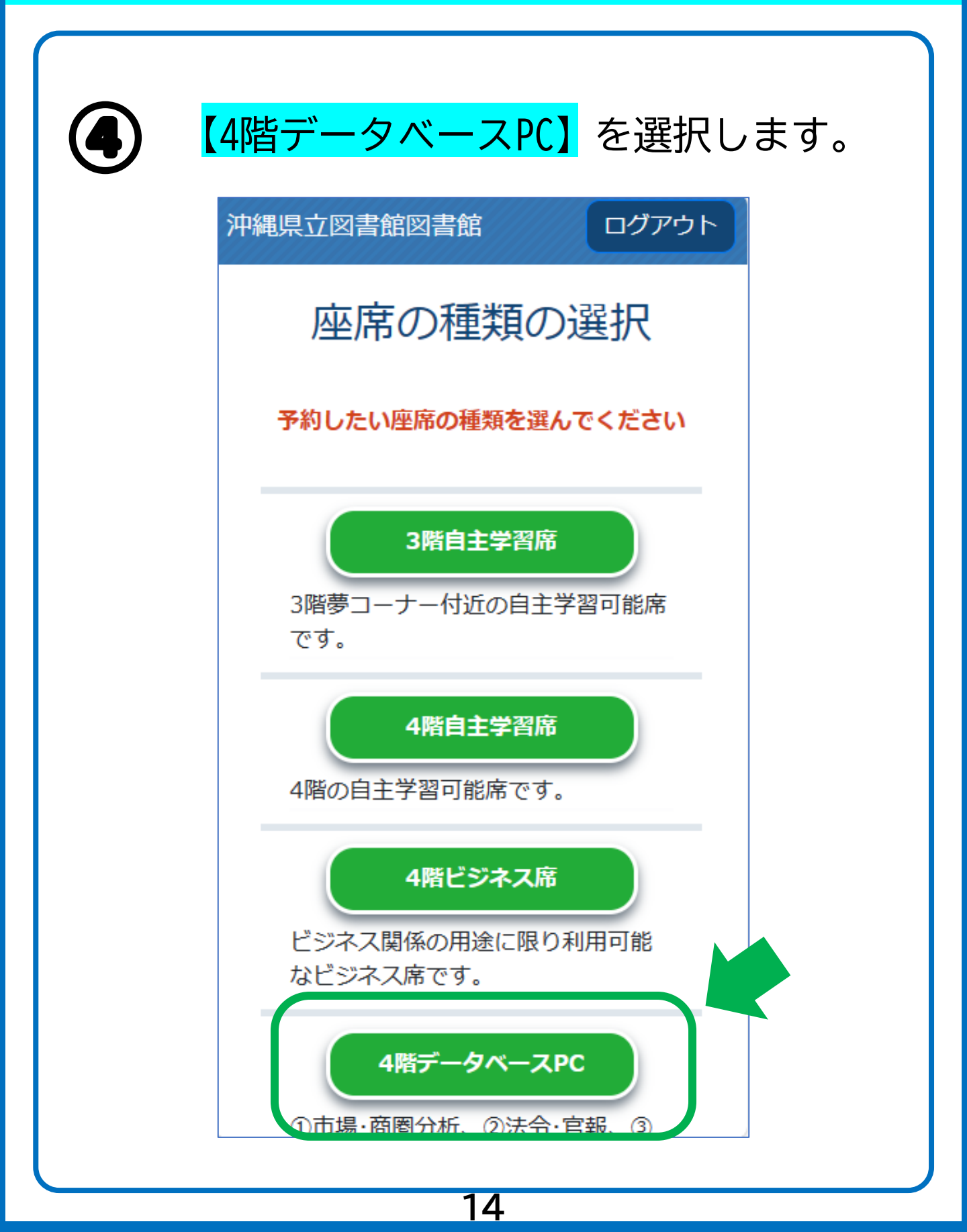

オンラインデータベース席を予約する

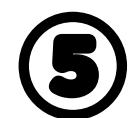

#### ご希望の<mark>予約日時</mark>を選択します。

|      | 沖縄県立図書館図書館                                                |              |              |              |              |              |            |
|------|-----------------------------------------------------------|--------------|--------------|--------------|--------------|--------------|------------|
|      | (愛)日時の選択                                                  |              |              |              |              |              |            |
|      | 4階データベースPC<br>予約したい利用開始時刻を押してください。<br>※予約状況により、複数コマ予約できない |              |              |              |              |              |            |
|      | 00/00                                                     | 場            | 合があり         | ます。          | 00.000       | 00/07        | 0.2 (2     |
|      | 02/22<br>(木)                                              | 02/23<br>(金) | 02/24<br>(±) | 02/25<br>(日) | 02/26<br>(月) | 02/2/<br>(火) | 02/2<br>(水 |
| 9:00 | 09xf00<br>#7                                              | 09:00<br>•   | 09:00<br>•   | 09:00<br>•   | 受            | 受            | 쯩          |
| -    | 09460<br>#7                                               | 09:30<br>•   | 09:30<br>•   | 09:30<br>•   | 付期           | 付期           | 付期         |
| ):00 | 1(案約)0<br>終7                                              | 10:00<br>•   | 10:00<br>•   | 10:00<br>•   | 間の           | 間の           | 間          |
| _    | 10en30<br>#7                                              | 10:30<br>•   | 10:30<br>•   | 10:30<br>•   | 75           | 75           | 75         |
| 1:00 | 1法的0<br>終7                                                | 11:00<br>•   | 11:00<br>•   | 11:00<br>•   |              |              |            |
|      | 1 %=-30<br>#7                                             | 11:30<br>•   | 11:30<br>•   | 11:30<br>•   |              | -            |            |
| 2:00 | 13x#70<br>#7                                              | 12:00<br>•   | 12:00<br>•   | 12:00<br>•   |              |              |            |
|      | 13x60<br>#7                                               | 12:30<br>•   | 12:30<br>•   | 12:30<br>•   |              |              |            |
| 8:00 | 13xf00<br>#7                                              | 13:00<br>•   | 13:00<br>•   | 13:00<br>•   |              |              |            |
| -    | 13:0                                                      | 13:30        | 13:30        | 13:30        |              |              |            |

オンラインデータベース席を予約する

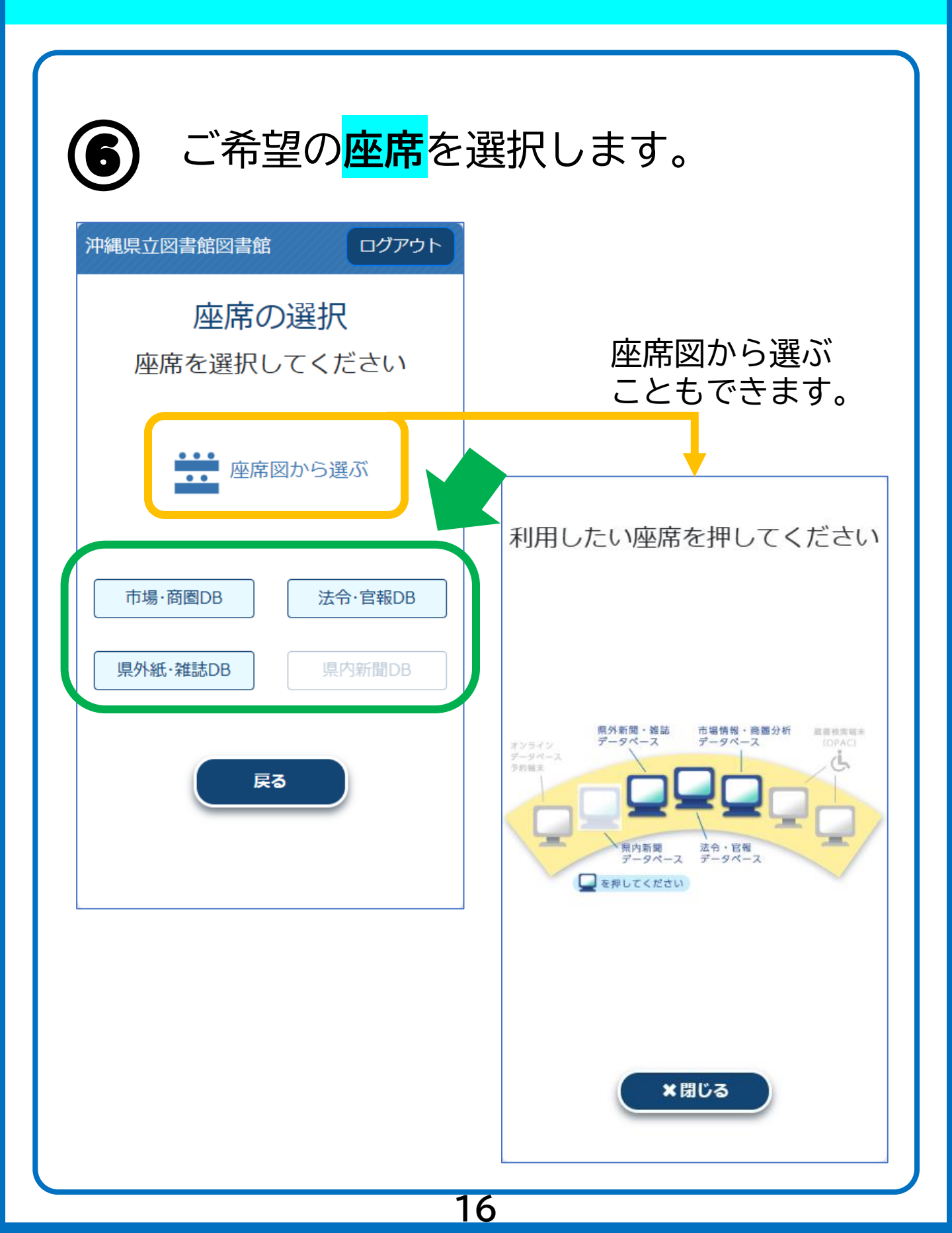

オンラインデータベース席を予約する

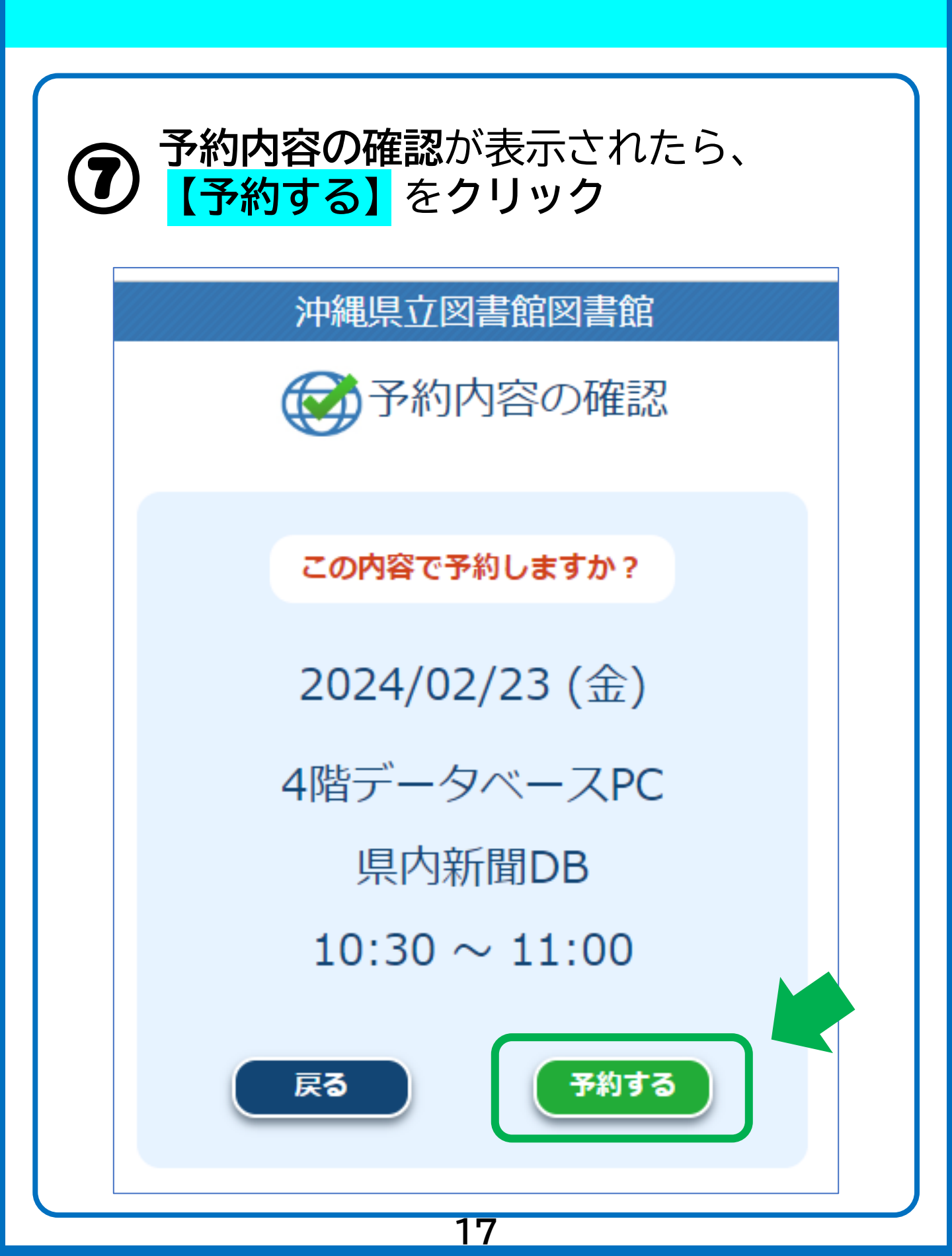

オンラインデータベース席を予約する

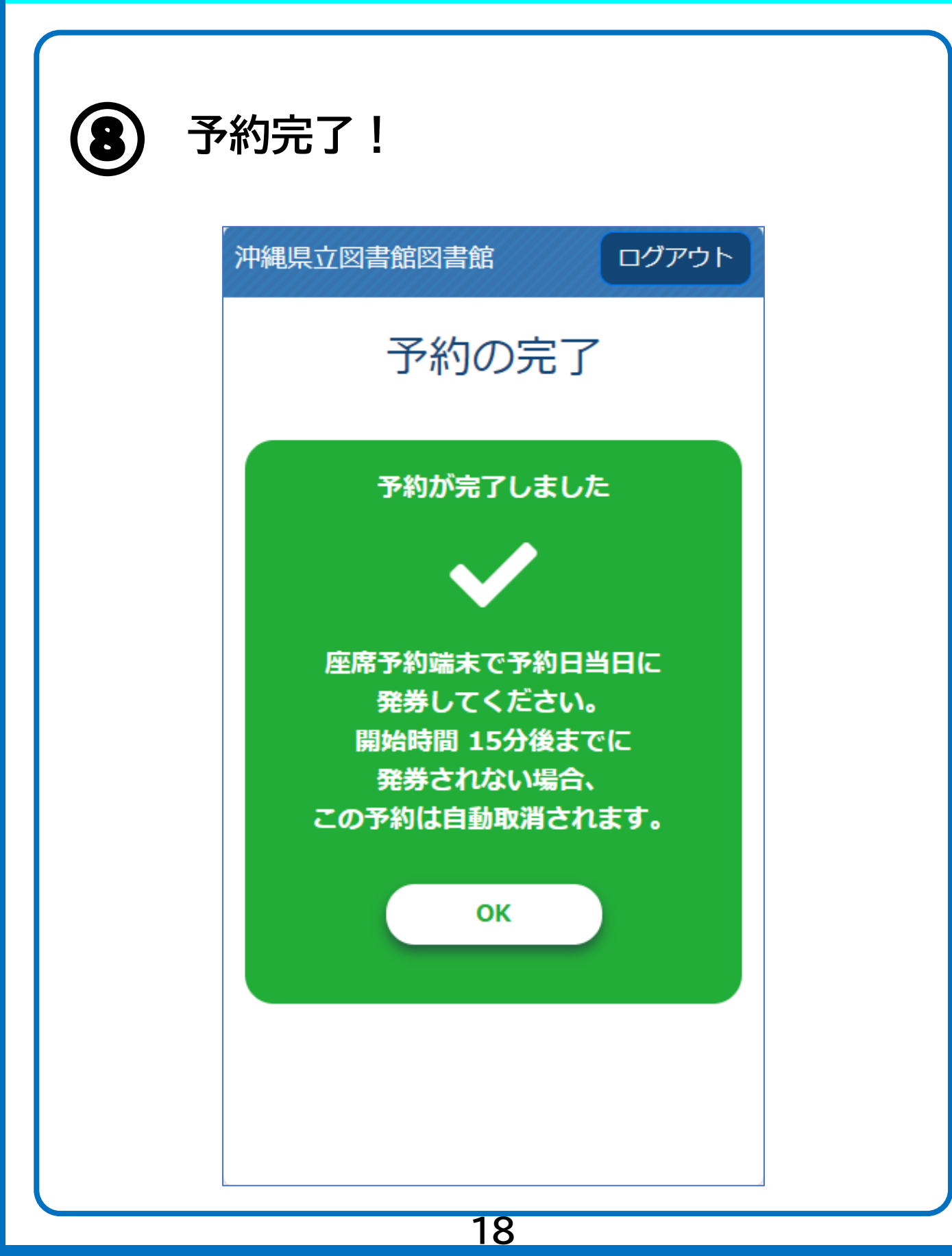

予約内容を確認する

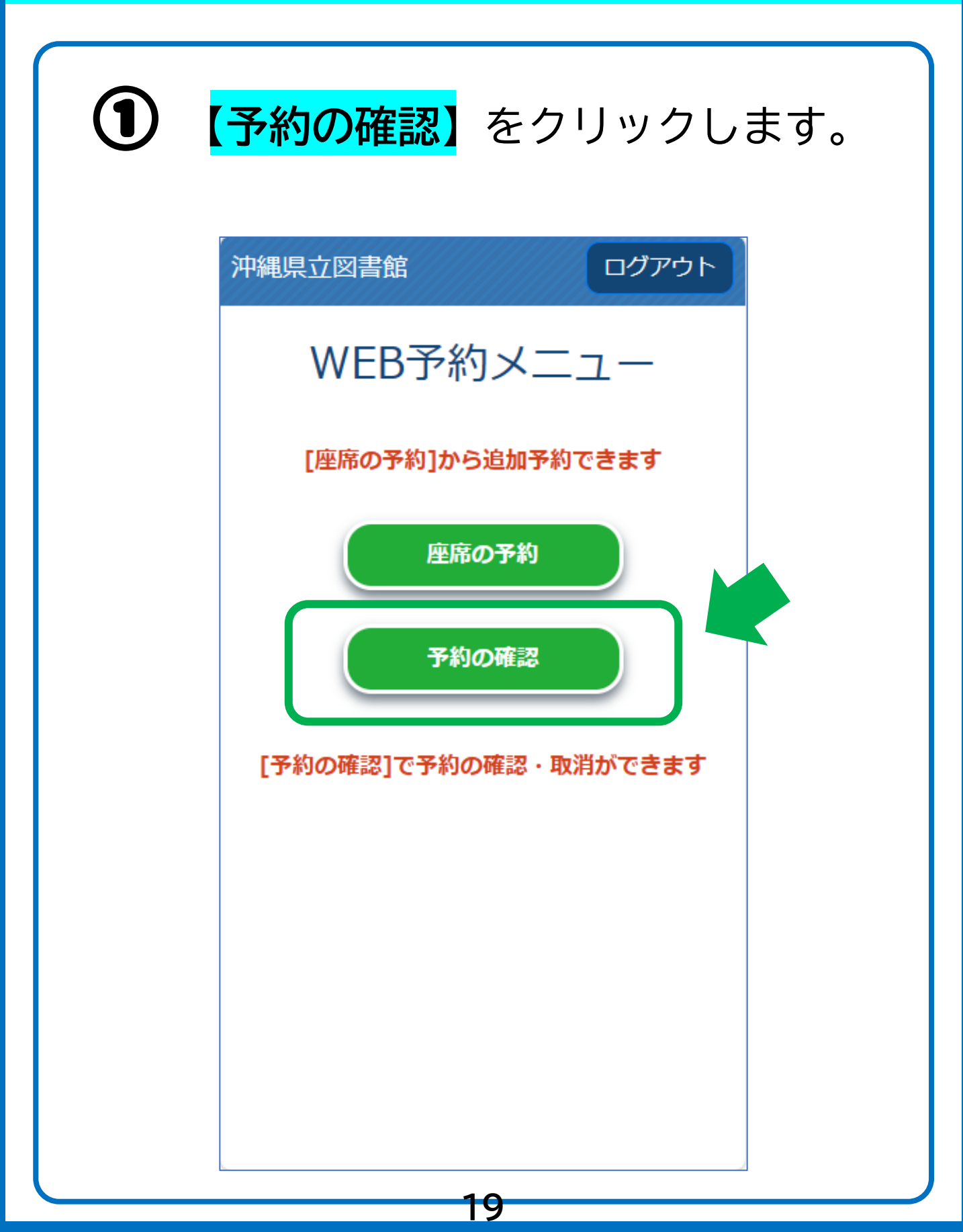

予約内容を確認する

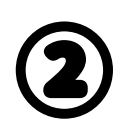

#### 2 現在の予約内容の確認ができます。

| 沖縄県立図書館 ログアウト |                    |  |
|---------------|--------------------|--|
|               | 予約の確認              |  |
| 日 付:          | 2024/01/30(火)      |  |
| 種 類:          | 4階自習席(円卓)          |  |
| 時間:           | $14:00 \sim 15:00$ |  |
| 状 況:          | Web予約              |  |
|               | x消<br>(個)          |  |
|               | 20                 |  |

予約を修正する

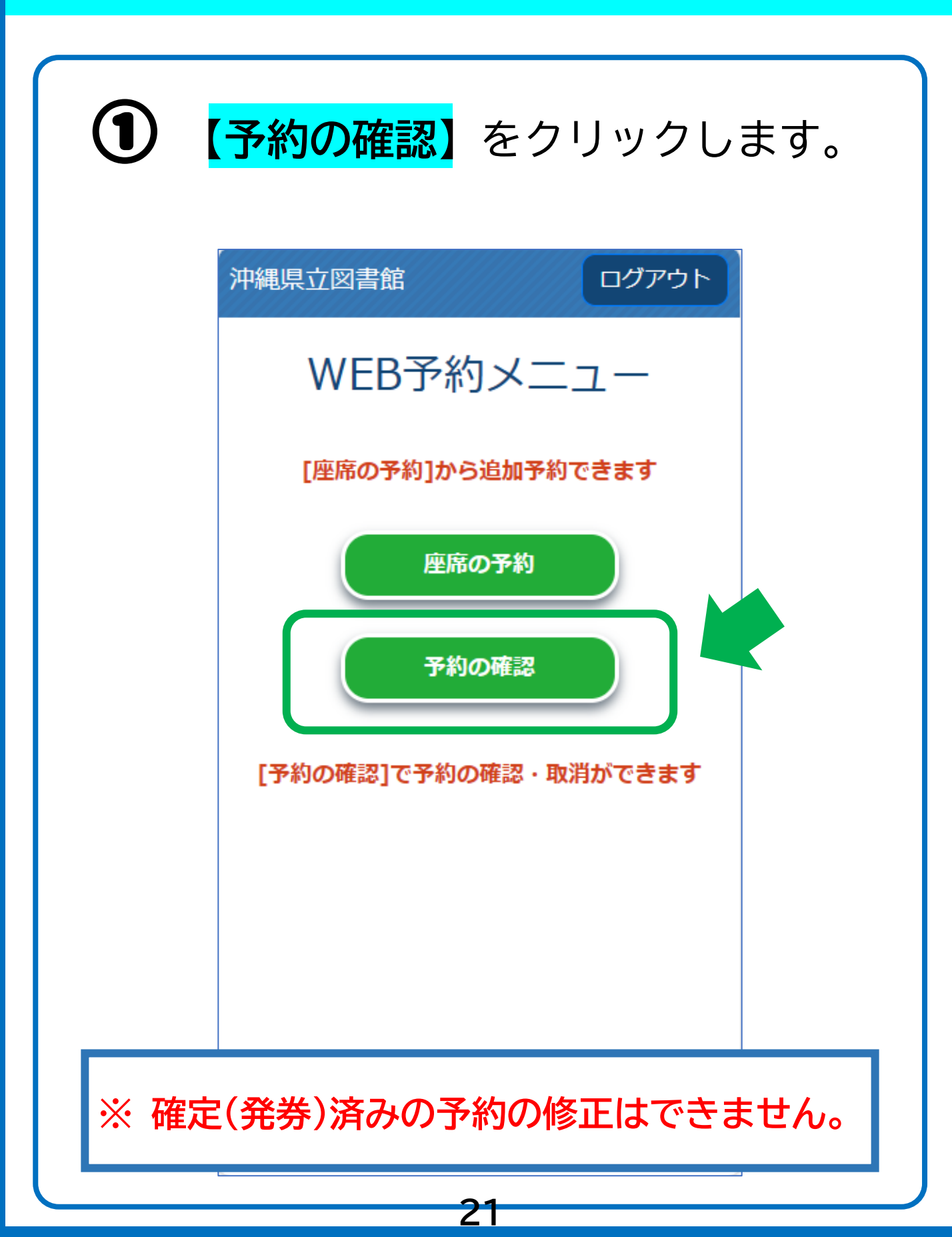

予約を修正する

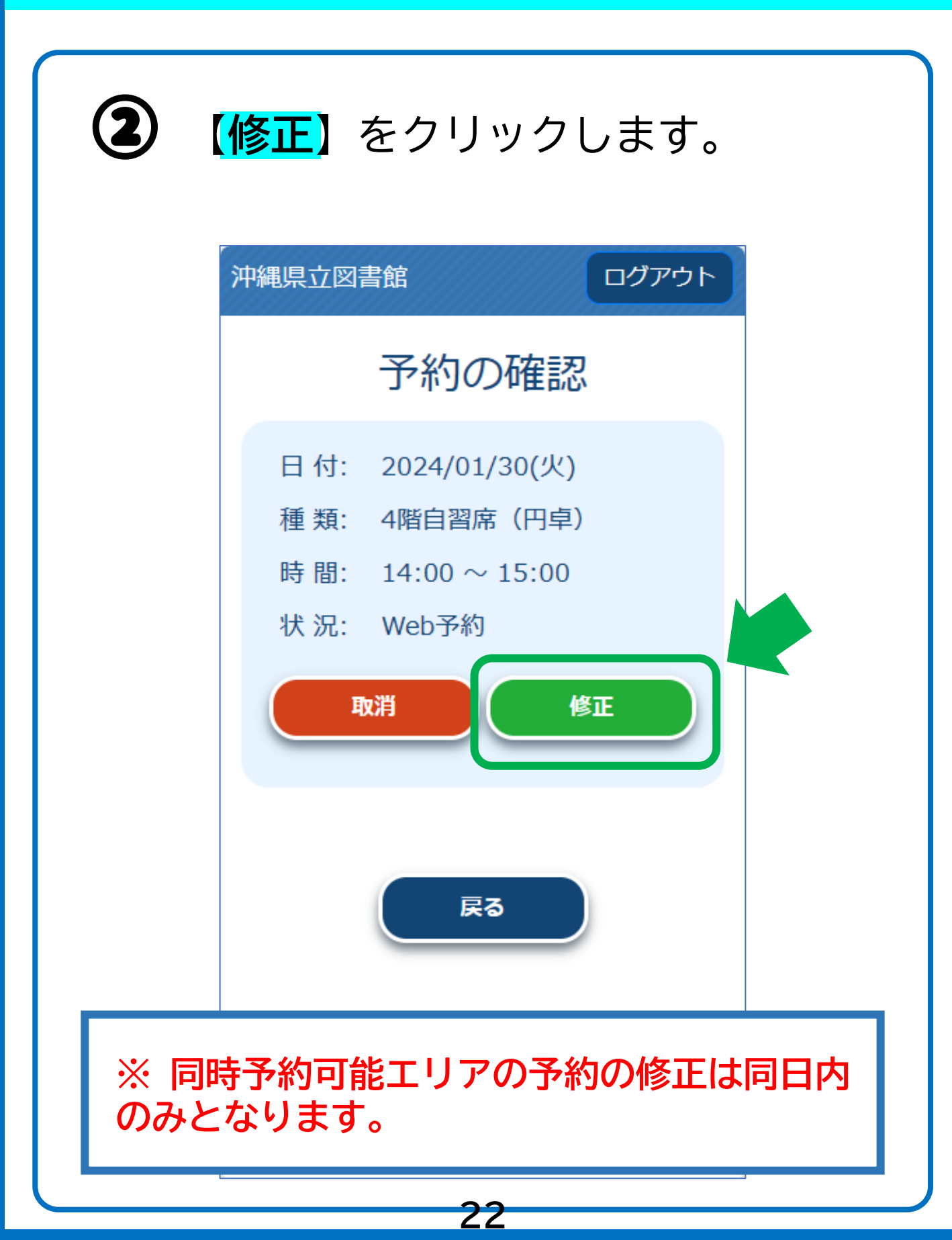

予約を修正する

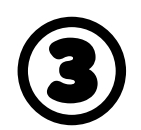

#### ご希望の<mark>利用日時と利用時間</mark>を選択します。

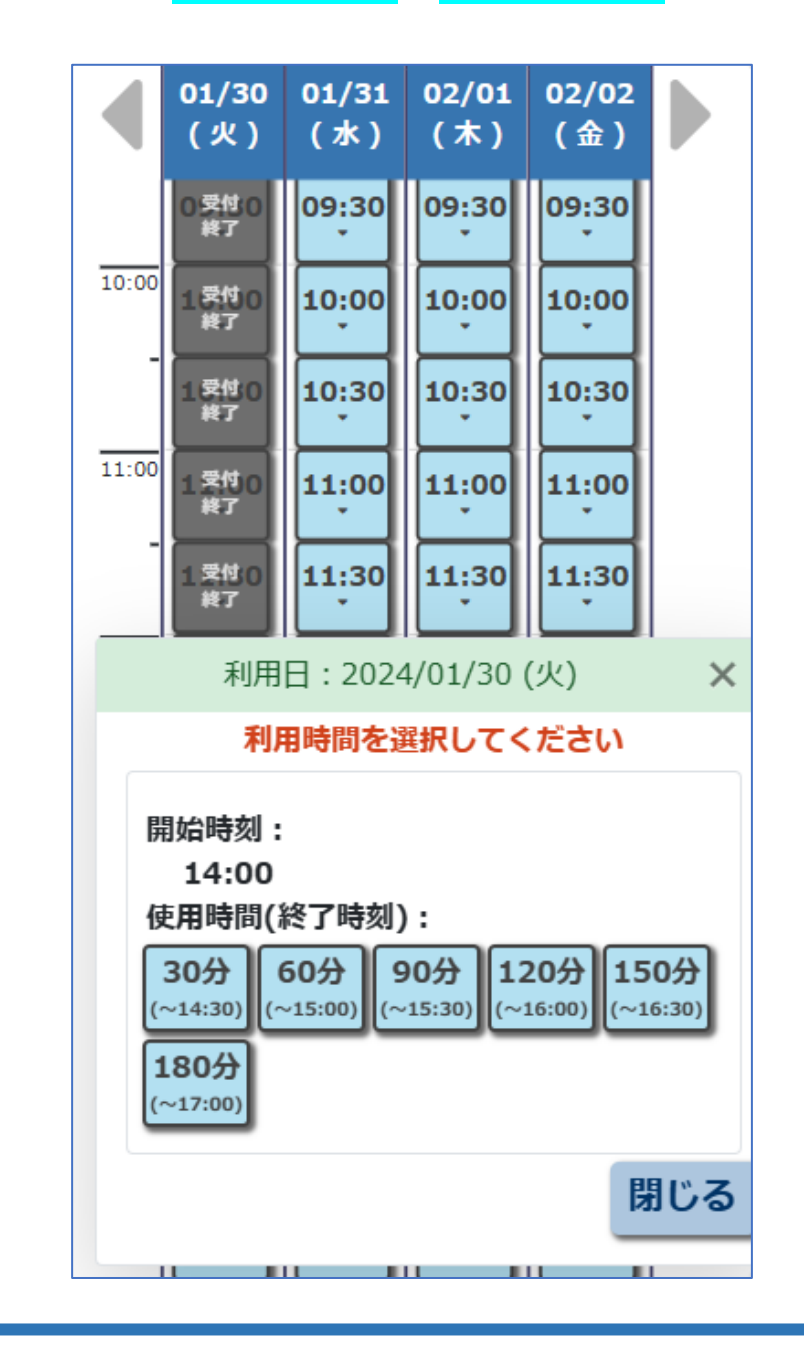

※ 座席のエリアを変更することはできません。

予約を修正する

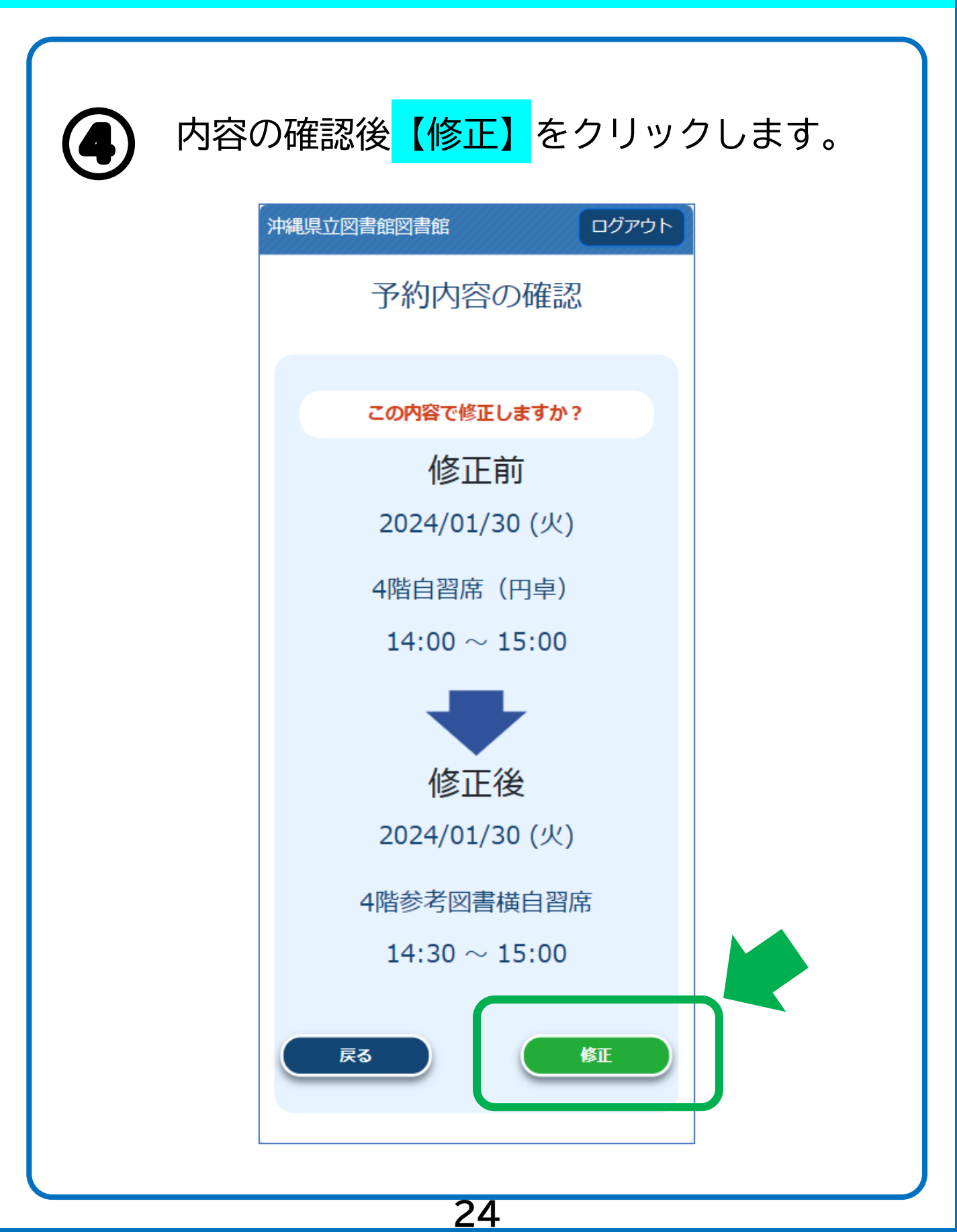

予約を修正する

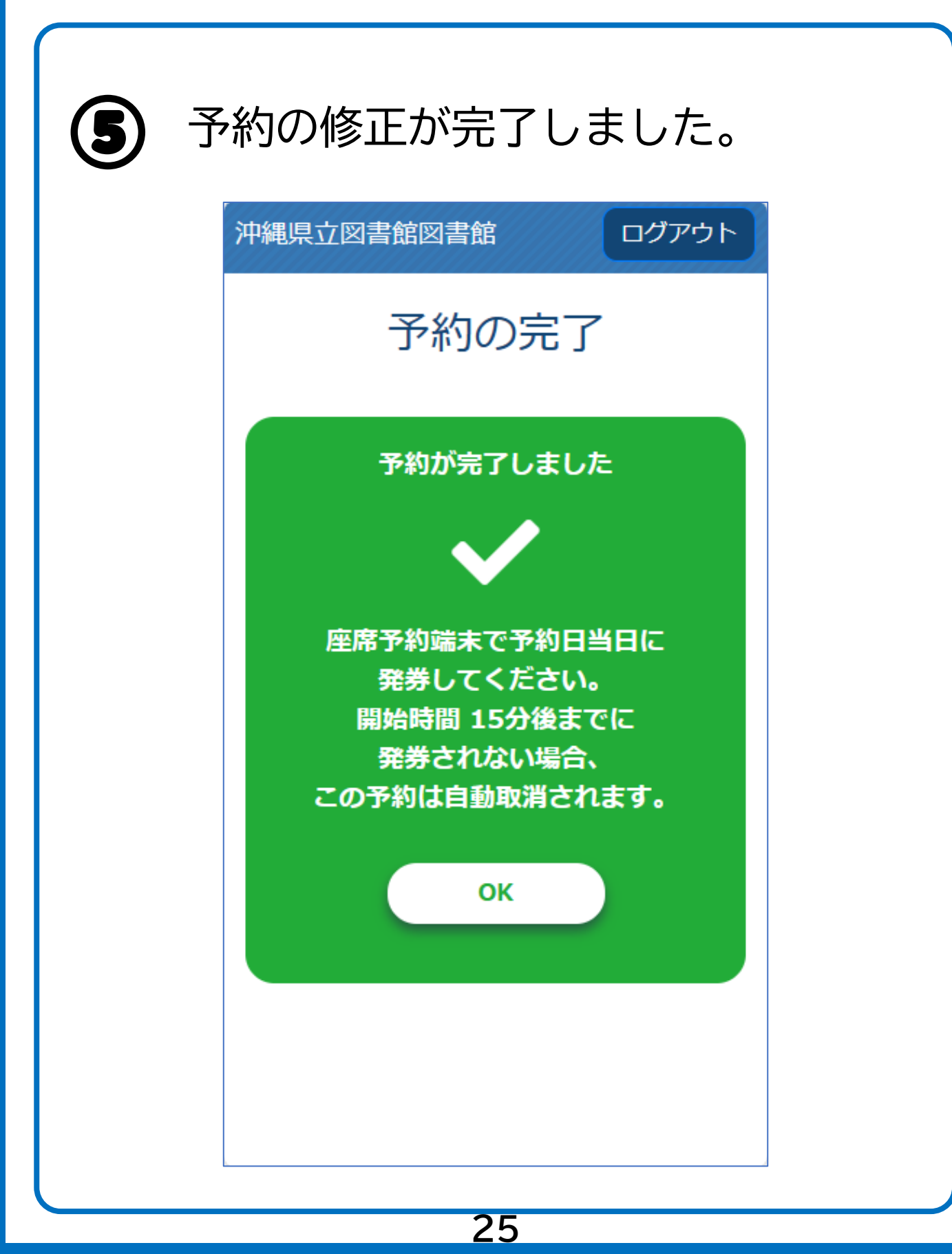

予約を取り消す

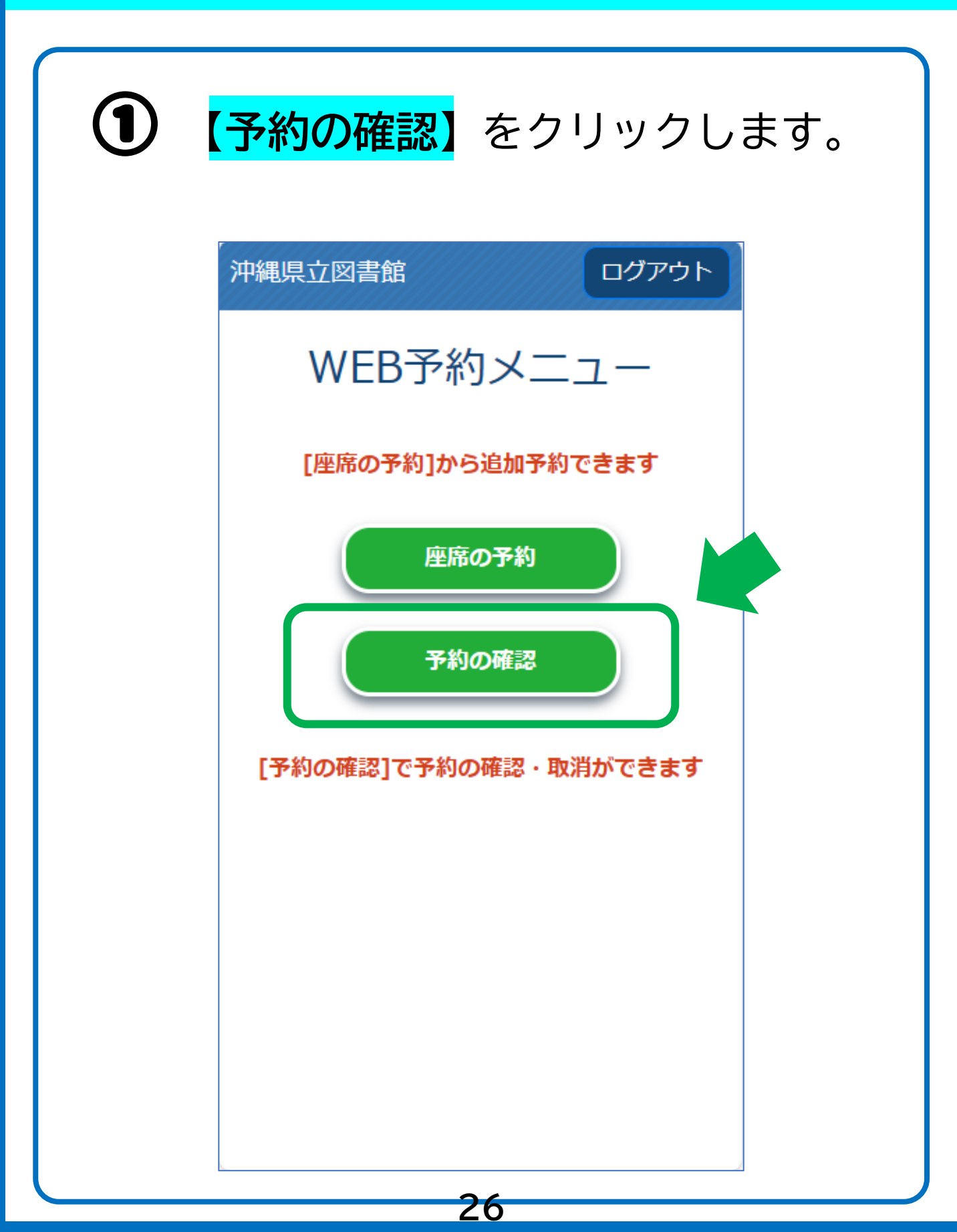

予約を取り消す

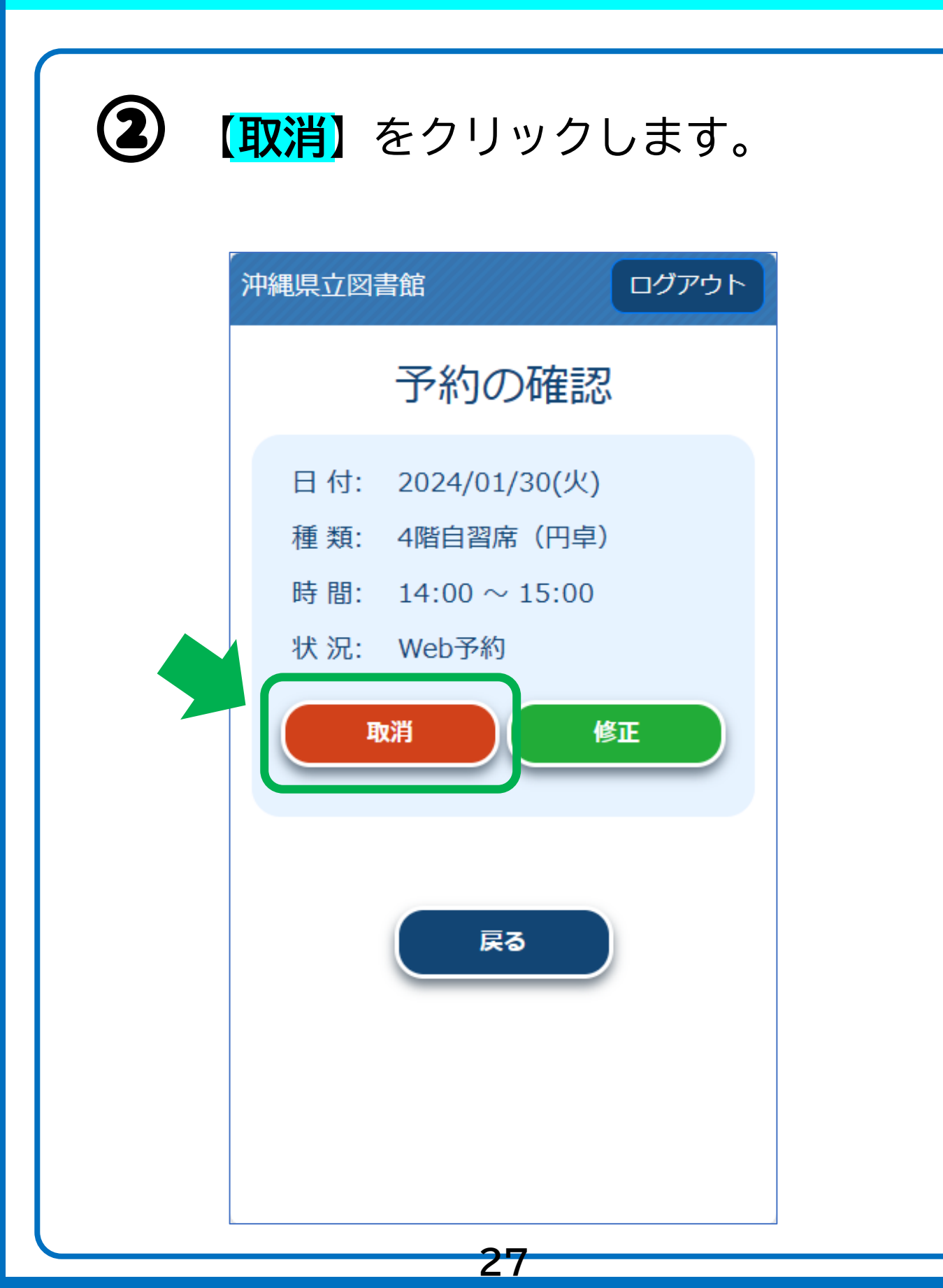

予約を取り消す

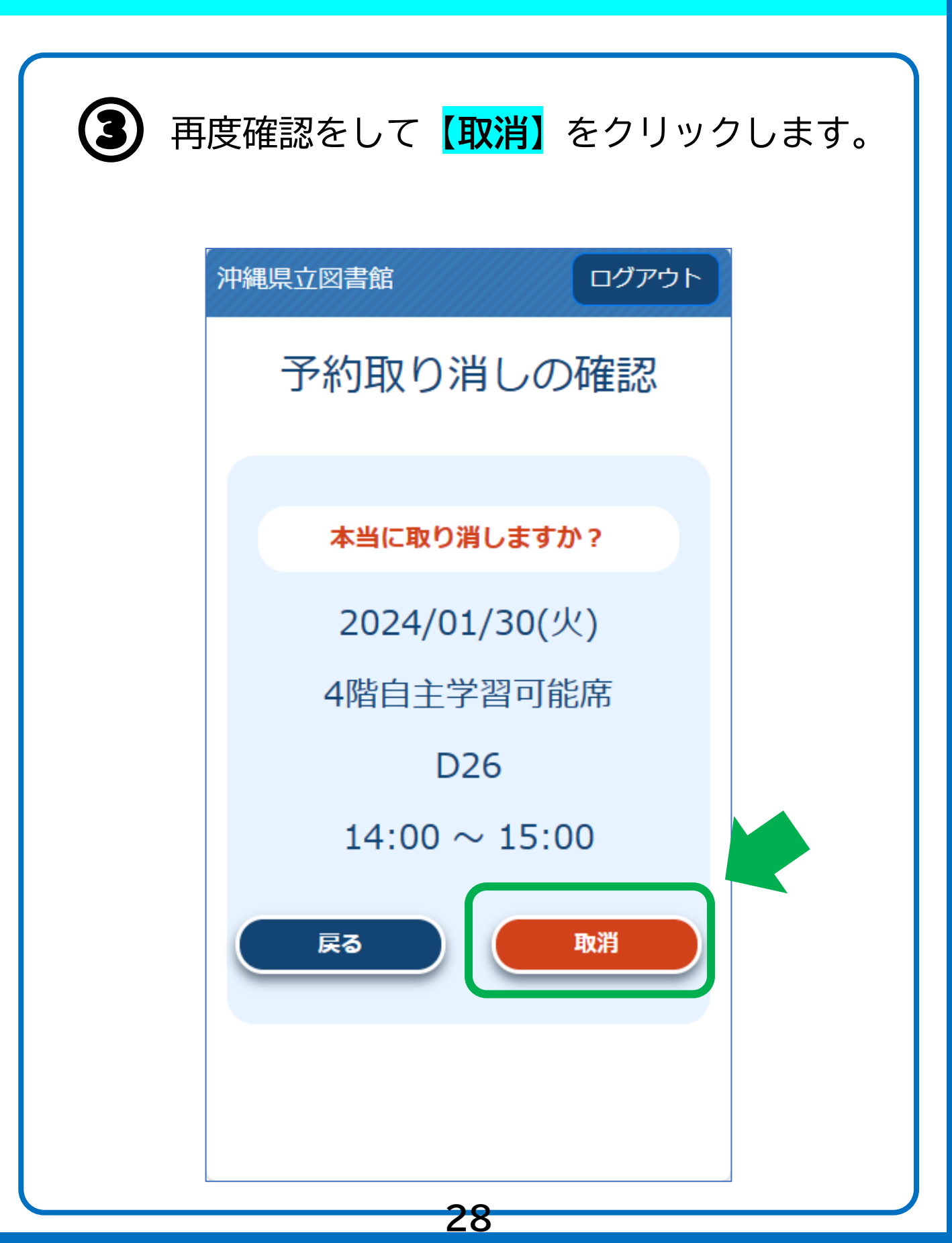

予約を取り消す

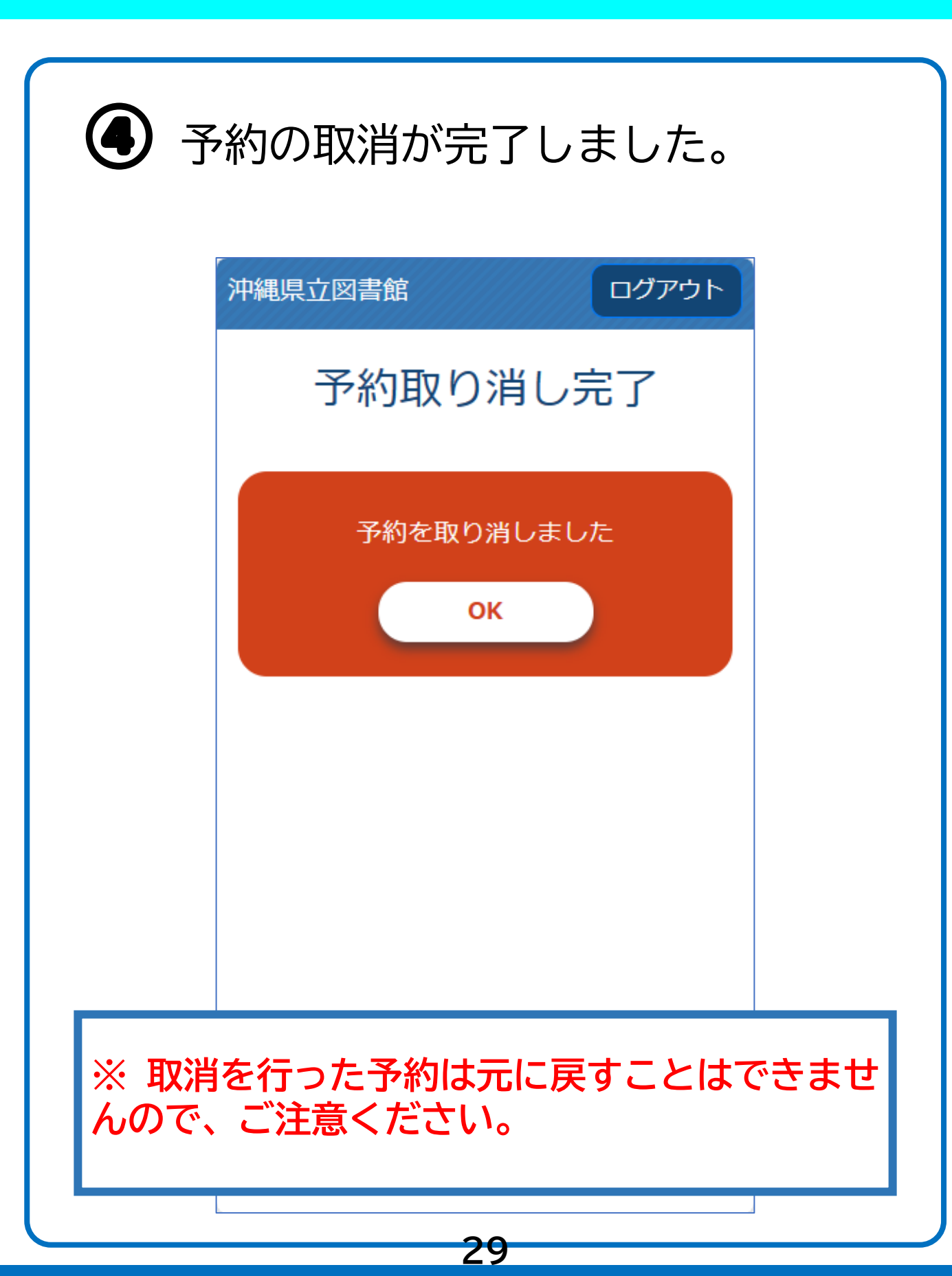

| ① 「予約の確認」をクリックします。                                                                           |
|----------------------------------------------------------------------------------------------|
| 沖縄県立図書館 ログアウト                                                                                |
| WEB予約メニュー                                                                                    |
| 予約できるのは1件のみです                                                                                |
| 座席の予約<br>予約の確認<br>「予約の確認」で予約の確認・取消ができます                                                      |
| ※ Web予約から退席処理を行うことができるの<br>は自主学習可能席とビジネス席のみです。イン<br>ターネット・オンラインデータベースはご利用<br>中のPCからお手続きください。 |
| 30                                                                                           |

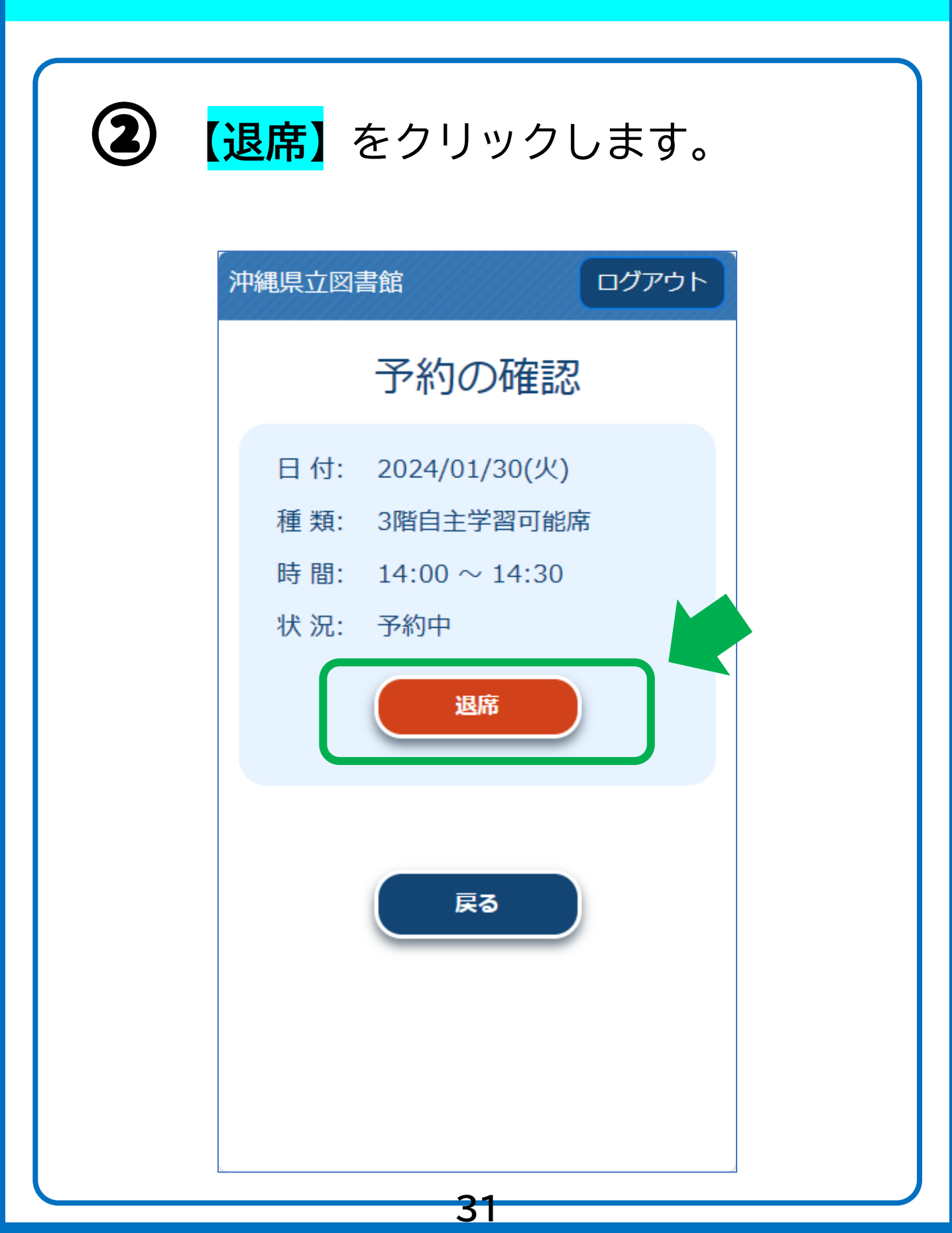

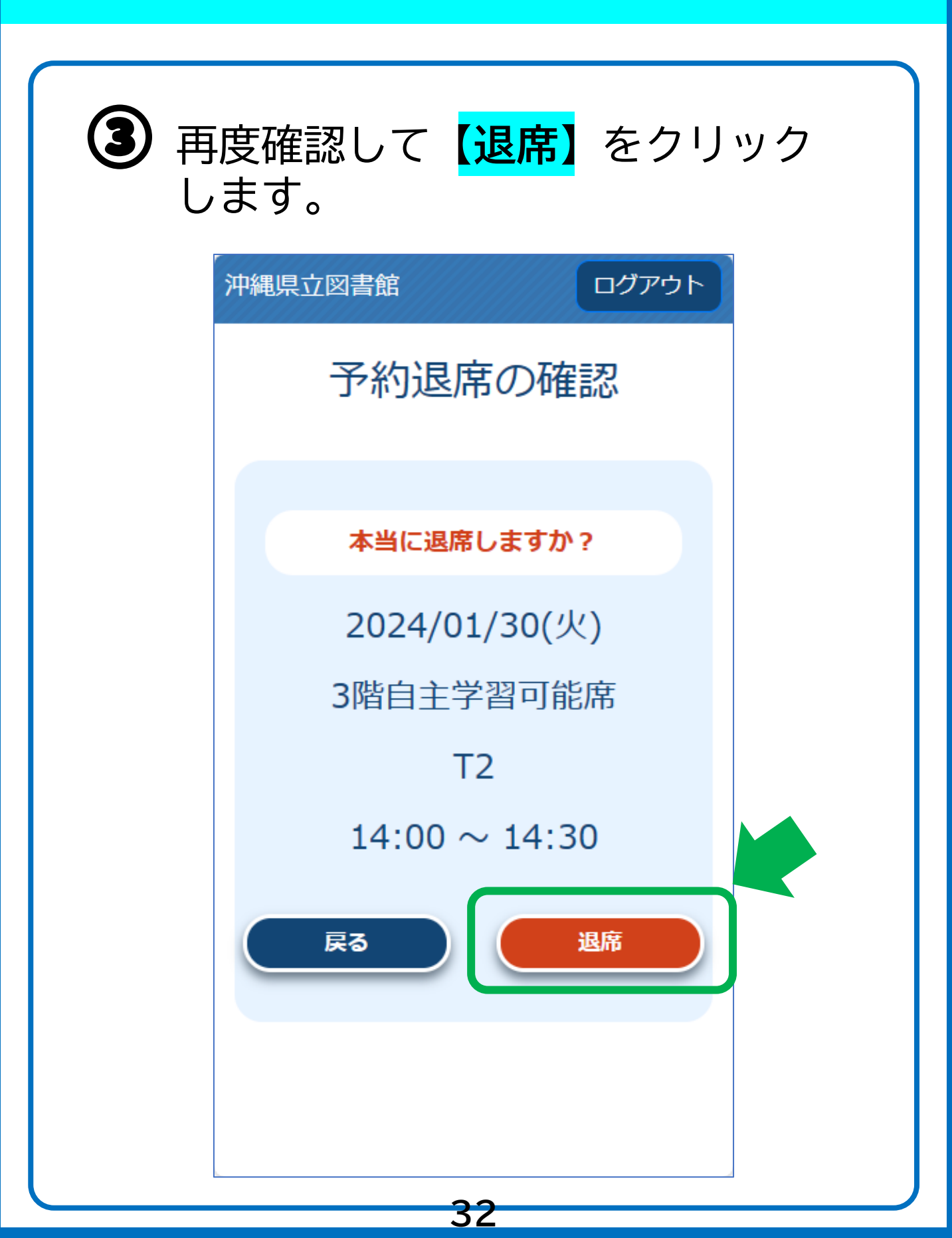

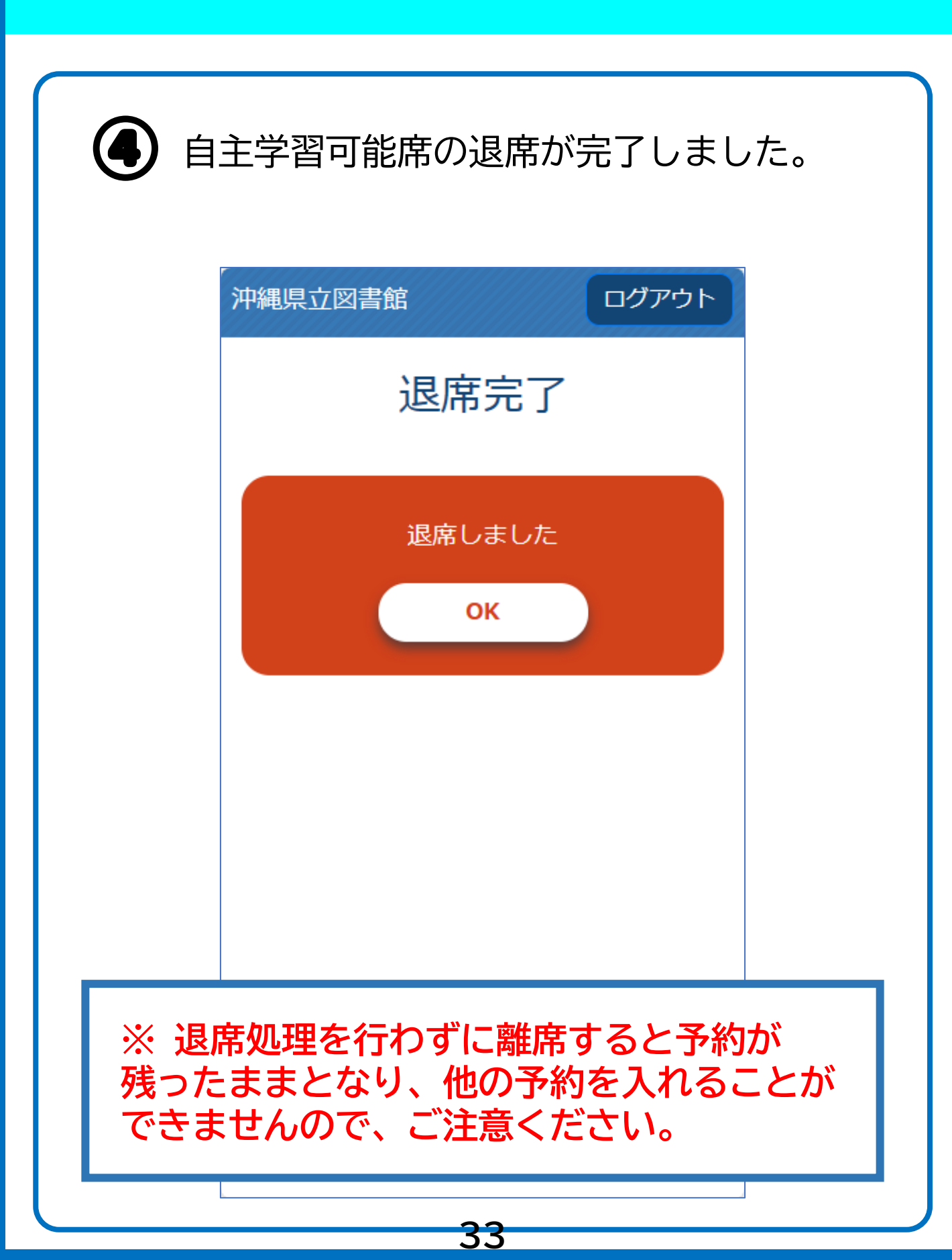

同時予約を行う

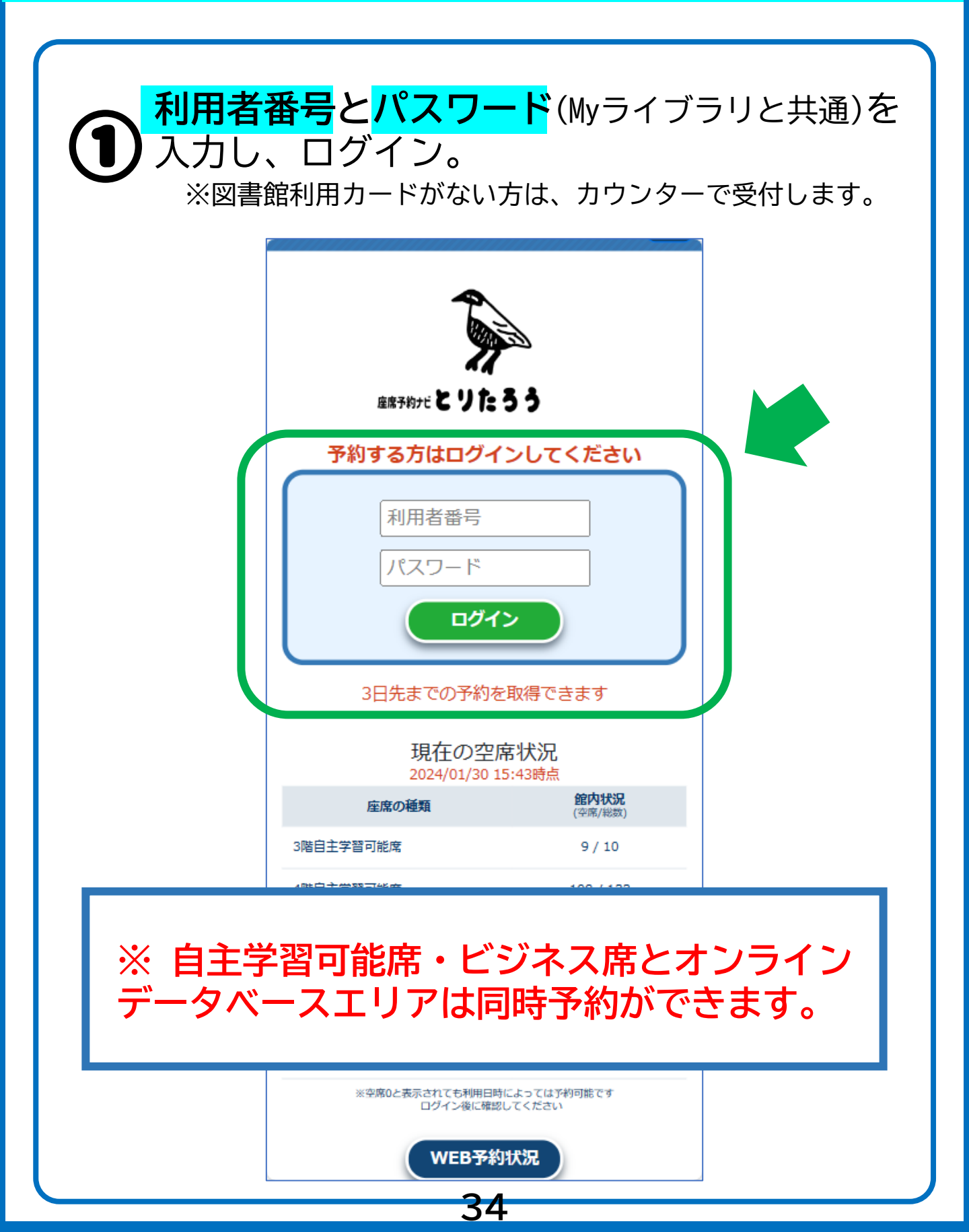

同時予約を行う

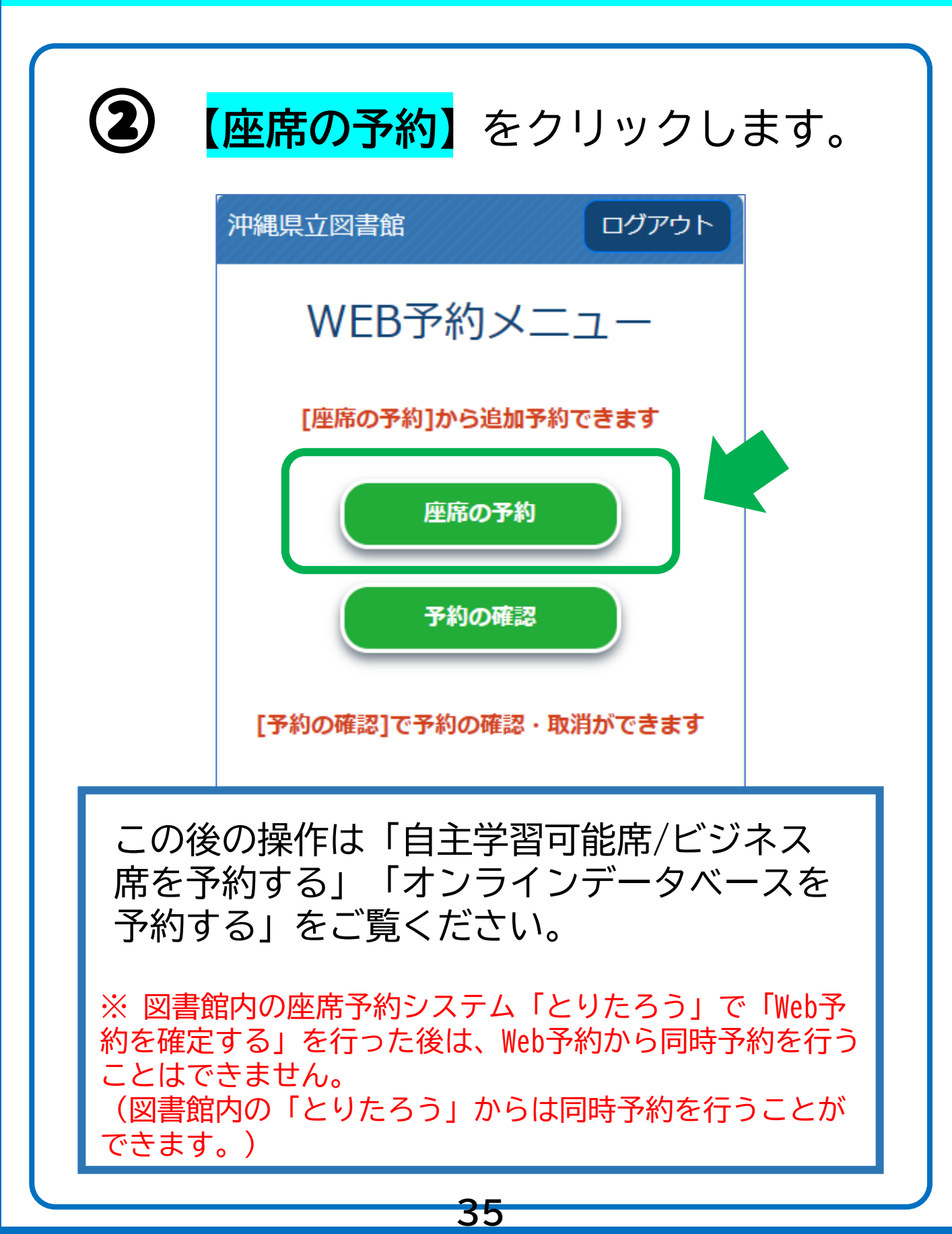